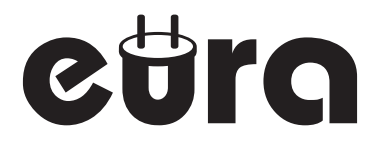

# WIDEODOMOFON KOLOROWY VDP-38A5

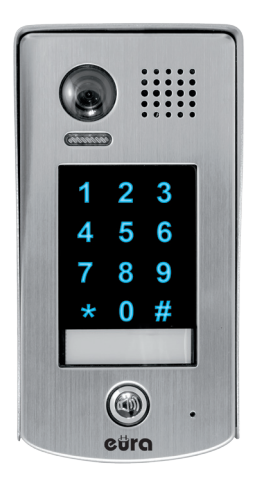

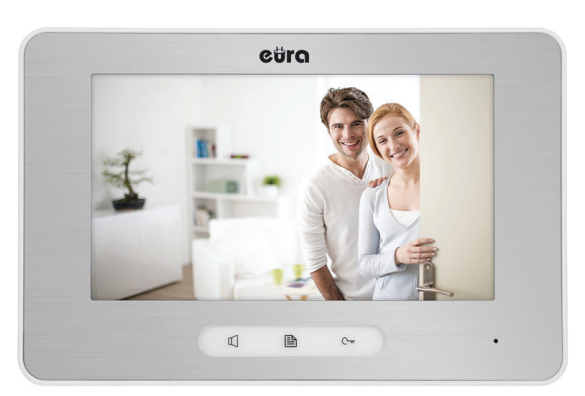

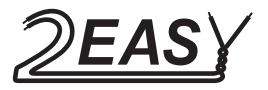

Instrukcja obsługi oraz karta gwarancyjna

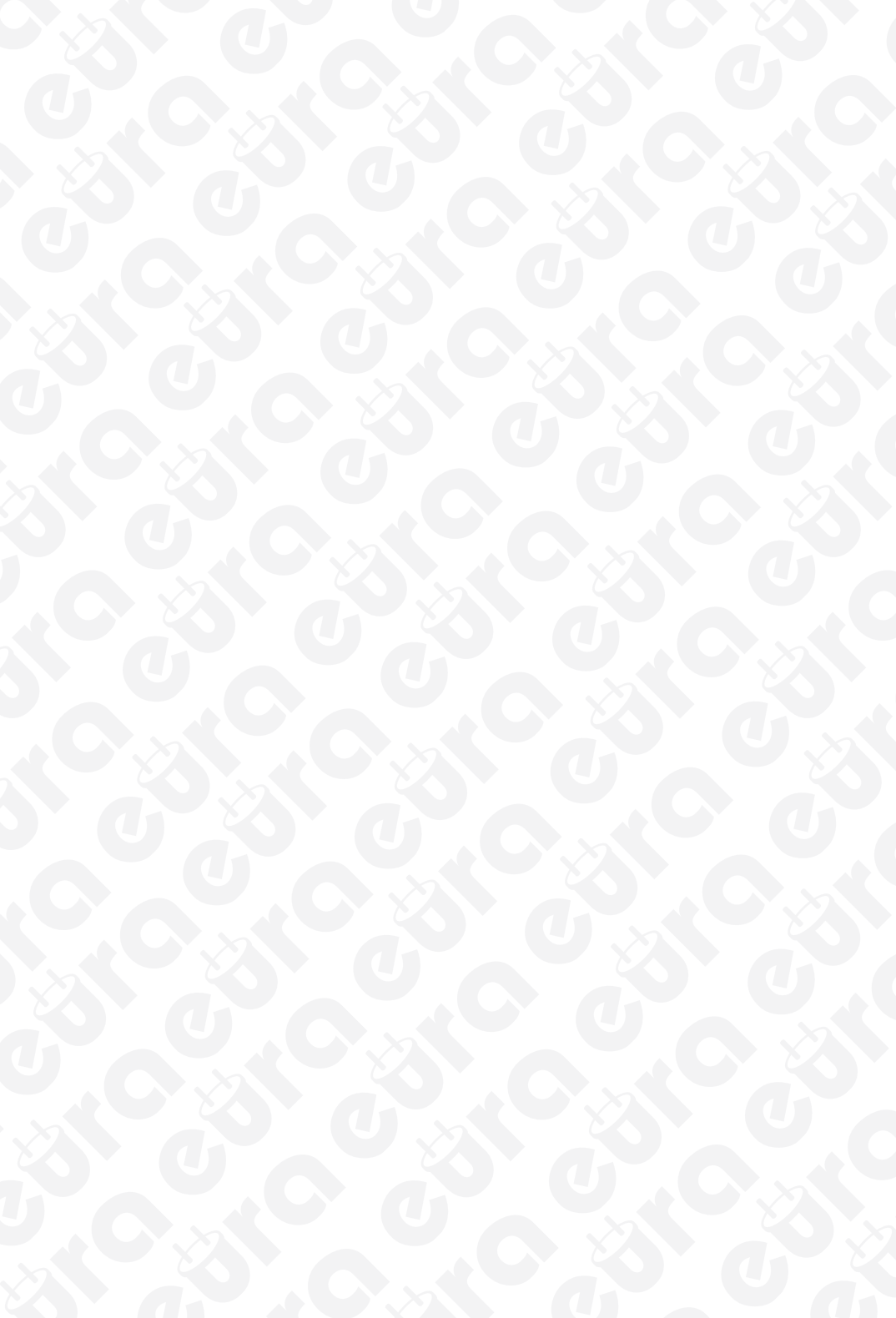

## Spis treści

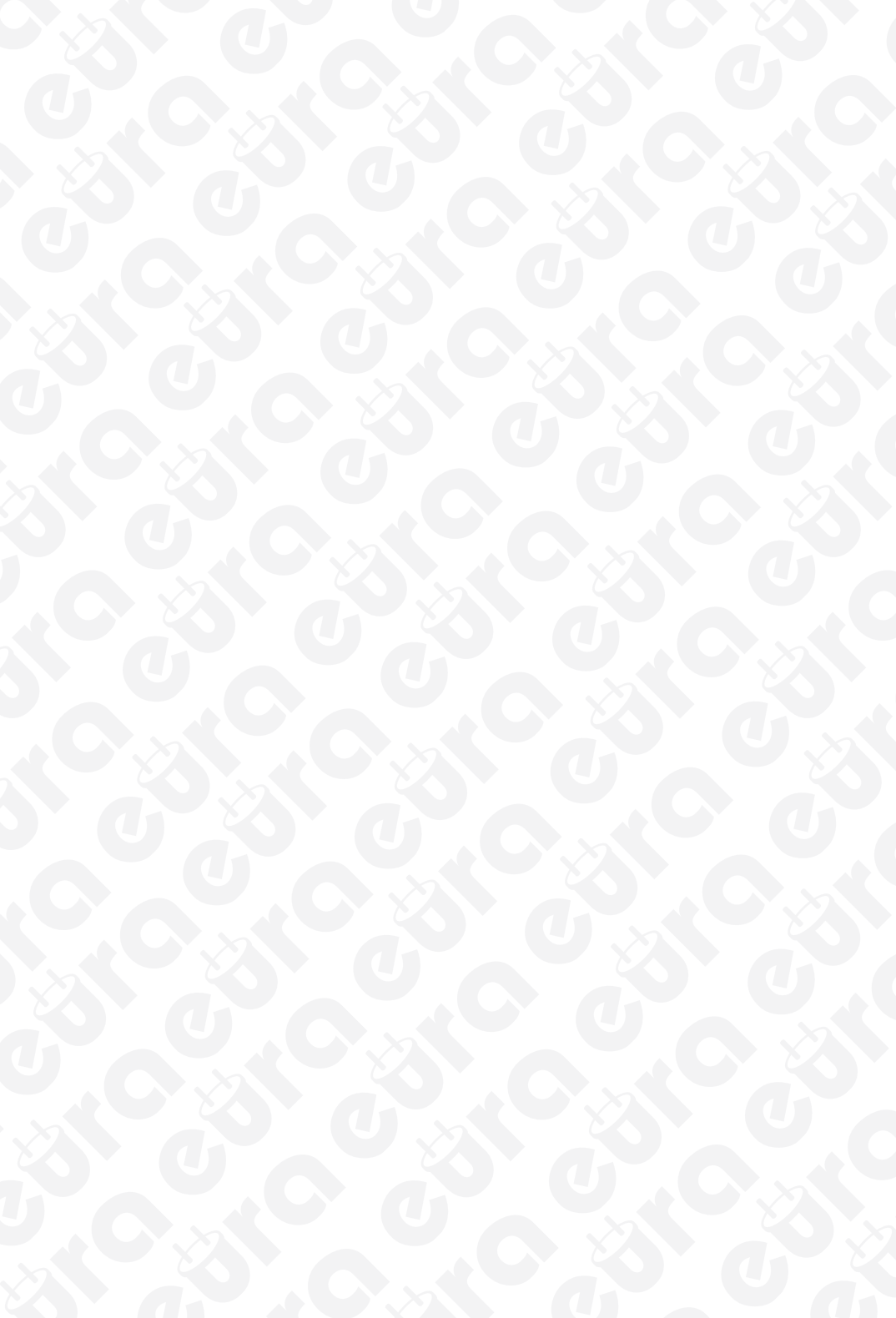

## **UWAGI WSTĘPNE**

Przed montażem, podłączeniem i użytkowaniem urządzenia prosimy o dokładne zapoznanie się z niniejszą instrukcją obsługi . W razie jakichkolwiek problemów ze zrozumieniem jej treści prosimy o skontaktowanie się ze sprzedawcą urządzenia. Samodzielny montaż i uruchomienie urządzenia jest możliwe pod warunkiem używania odpowiednich narzędzi. Niemniej zalecane jest dokonywanie montażu urządzenia przez wykwalifikowany personel.

Producent nie odpowiada za uszkodzenia mogące wyniknąć z nieprawidłowego montażu czy eksploatacji urządzenia, oraz z dokonywania samodzielnych napraw i modyfikacji.

## 1. OGÓLNA CHARAKTERYSTYKA I PRZEZNACZENIE

VDP-38A5 to jednorodzinny wideodomofon kolorowy, oparty na 2-żyłowym systemie Eura 2 Easy. Monitor wideodomofonu (model VDA-28A5) wyposażony jest w kolorowy wyświetlacz LCD o przekątnej 7". Oprócz standardowych funkcji komunikacji z osobą odwiedzającą, podglądu otoczenia kamery oraz sterowania ryglem przy wejściu na posesję, monitor oferuje szereg innych ciekawych funkcji. Wyposażony jest w pamięć wewnętrzną, umożliwiającą zapis do 118 zdjęć, a także gniazdo zewnętrznej pamięci – karty microSD, umożliwiając tym samym rejestrację zdjęć cyfrowych z otoczenia kamery zewnętrznej oraz wymianę informacji pomiędzy monitorem a innymi nośnikami pamięci.

Kasetę zewnętrzną wideodomofonu stanowi jednorodzinny wideobramofon VDA--73A5, z jednym przyciskiem wywołania. Kaseta VDA-73A5 wyposażona jest w wysokiej jakości kamerę kolorową z przetwornikiem obrazu ARS, obserwację o zmroku wspomaga zestaw 3 diody LED świecące światłem białym. Nad przyciskiem wywołania umieszczona jest podświetlana tabliczka informacyjna, na której umieścić można nazwę lokatora.

## 2. CHARAKTERYSTYKA SYSTEMU EURA 2 EASY

2-żyłowy system Eura 2 Easy to wideodomofonowy system jedno- lub wielolokatorski, którego główną ideą jest prostota instalacji, uzyskana dzięki minimalizacji liczby użytych przewodów oraz zasilaczy sieciowych. Do połączenia poszczególnych modułów pracujących w systemie wystarcza przewód 2-żyłowy oraz 1 zasilacz sieciowy mogący obsłużyć maksymalnie 32 monitory oraz 4 stacje zewnętrzne. Dzięki zastosowaniu modulacji FM do przesyłania sygnału wideo oraz modulacji ASK do przesyłania danych sterujących, system wyróżnia się dużą odpornością na interferencje czyli bardzo dobrą jakością kolorów obrazu w każdym punkcie instalacji.

Oto podstawowe funkcje systemu:

- 2-żyłowy system połączeń przewodowych między modułami w każdym punkcie instalacji, sposób podłączania obu żył jest dowolny (bez polaryzacji sygnału),
- tylko 1 centralny zasilacz w całym systemie,
- łatwa i szybka instalacja dzięki użyciu prostych wtyczek oraz przełączników typu "DIP switch",
- możliwość zainstalowania większej ilości monitorów w obrębie 1 lokalu (z tym samym kodem użytkownika),
- możliwość zdalnej obsługi systemu za pomocą stacjonarnego lub komórkowego aparatu telefonicznego.

Oprócz kaset zewnętrznych, istnieje możliwość podłączenia do systemu również kamer monitorujących CCTV. Maksymalna ilość stacji zewnętrznych lub kamer i ich możliwe konfiguracje w systemie Eura 2 Easy to:

- 4 stacje (kasety) zewnętrzne,
- 3 stacje (kasety) zewnętrzne i 2 kamery do monitoringu CCTV,
- 2 stacje (kasety) zewnętrzne i 4 kamery do monitoringu CCTV,
- 1 stacja (kaseta) zewnętrzna i 6 kamer do monitoringu CCTV,
- · Maksymalnie 32 monitory, maks. 4 monitory dla 1 użytkownika,
- Funkcja interkomu pomiędzy lokatorami w obrębie jednego systemu,

• Maksymalna odległość stacji zewnętrznej od najdalszego monitora 150 m.

System można rozbudować tak, aby można było obsługiwać 2 niezależne rygle elektromagnetyczne. Istnieje możliwość podłączenia dodatkowych kaset zewnętrznych i dodatkowego dzwonka (gongu wywołującego), a także możliwość sterowania oświetleniem (np. na klatce schodowej) lub innymi urządzeniami wyzwalanymi przekaźnikiem.

Dodatkowo istnieje możliwość zdalnego sterowania systemem przez użytkownika, za pomocą telefonu stacjonarnego lub komórkowego. Wymagany jest do tego specjalny moduł telefoniczny VXA-48A5 lub moduł GSM VXA-62A5, które włącza się szeregowo w 2-żyłową szynę systemu Eura 2 Easy.

Zadaniem modułów jest przekierowanie wywołań z kasety zewnętrznej na wskazane numery telefonów użytkownika. Szczegółowe opisy modułów są przedmiotem oddzielnych instrukcji obsługi.

Podstawową konfiguracje systemu Eura 2 Easy w budynku jednolokatorskim pokazano na rys. 1, zaś podstawową konfiguracje systemu w budynku wielolokatorskim pokazano na rys. 2. Szczegółowy opis całego systemu Eura 2 Easy wraz z jego wszystkimi modułami jest przedmiotem oddzielnej instrukcji obsługi.

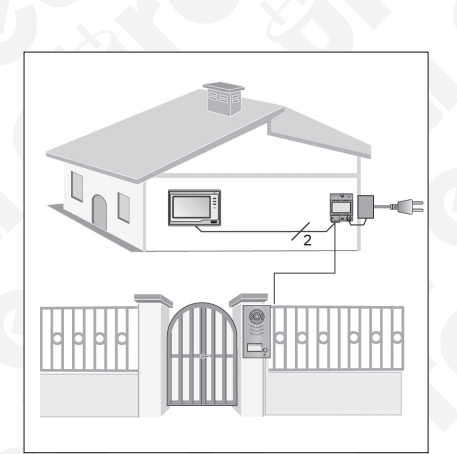

Rys. 1. Konfiguracja systemu 1-lokatorskiego

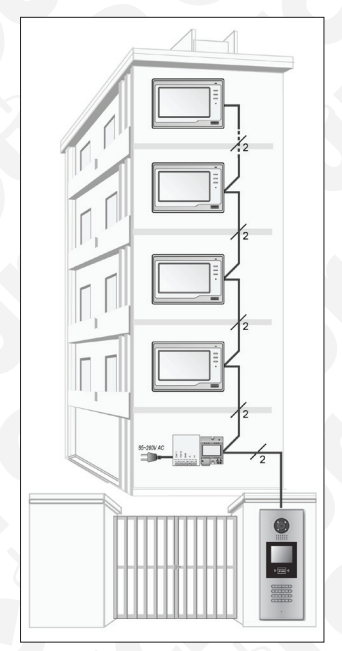

Rys. 2. Konfiguracja systemu wielolokatorskiego

#### 3. KASETA ZEWNĘTRZNA 3.1. BUDOWA

Budowę kasety zewnętrznej VDA-73A5 wraz z opisem elementów zewnętrznych pokazano na rys. 3.

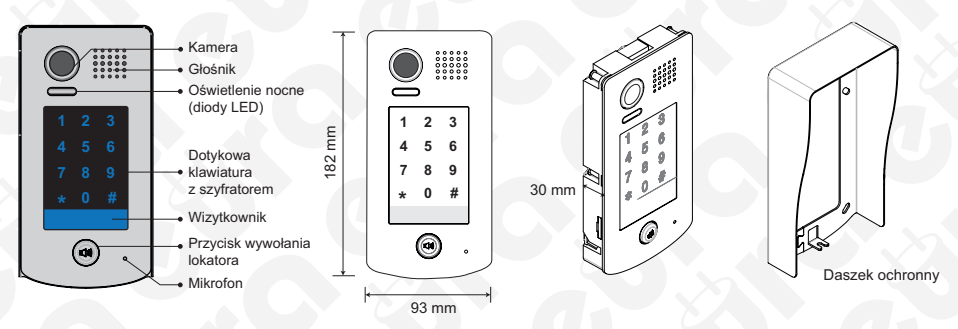

Rys. 3. Budowa i opis kasety zewnętrznej VDA-73A5

#### 3.2. OPIS ZACISKÓW ZEWNĘTRZNYCH I ELEMENTÓW REGULACYJNYCH

Opis pinów oraz elementów regulacyjnych kasety VDA-73A5 pokazano na rys. 4.

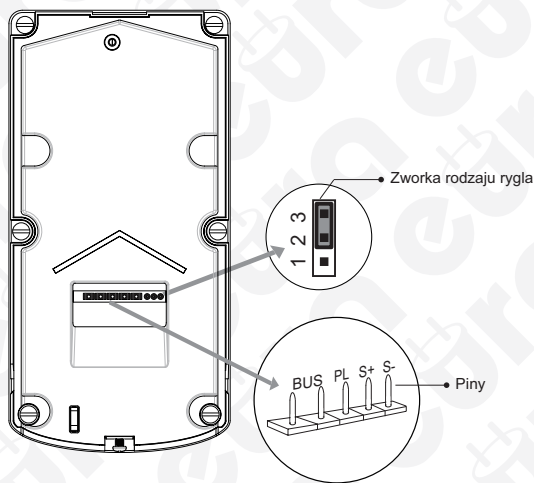

Rys. 4. Piny i elementy regulacyjne

- Zworka rodzaju rygla ustawienie w zależności od typu rygla i jego zasilania (patrz rozdział 3.4)
- Piny połączeniowe do połączenia kasety z 2-żyłową szyną systemu oraz ryglem elektromagnetycznym:
- BUS: połączenie z szyną 2-żyłową, brak polaryzacji,
- PL: wejście dodatniego bieguna zewnętrznego zasilacza rygla (+),
- S+: dodatni biegun zasilania rygla przy wykorzystaniu wewnętrznego zasilania systemu (bez dodatkowego zasilacza dla rygla),
- S-: ujemny biegun zasilania rygla tylko przy wykorzystaniu wewnętrznego zasilania systemu (bez dodatkowego zasilacza dla rygla).

## **3.3. INSTALACJA KASETY**

Kaseta VDA-73A5 przeznaczona jest do montażu natynkowego. Prawidłowy sposób instalacji kasety pokazany został na rys. 5.

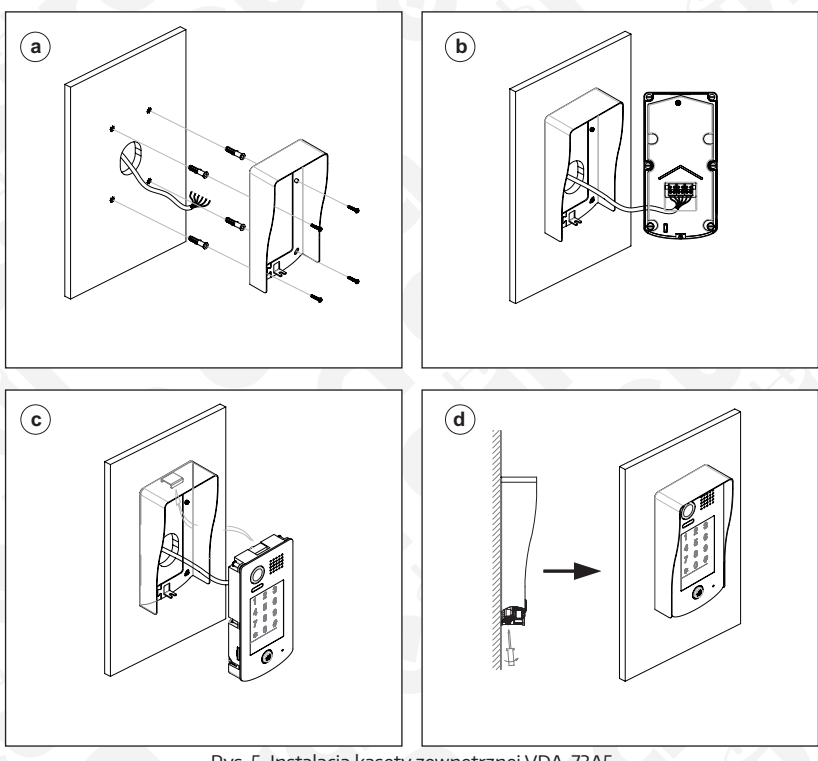

Rys. 5. Instalacja kasety zewnętrznej VDA-73A5

W celu zainstalowania kasety na ścianie lub słupku należy:

- 1. Poprzez cztery otwory w daszku ochronnym kasety odznaczyć miejsca na wkręty montażowe (patrz rys. 5a), a następnie w odznaczonych miejscach wywiercić otwo-ry i umieścić w nich kołki montażowe.
- Podłączyć przewody biegnące od monitora (monitorów), zasilacza oraz rygla elektromagnetycznego (patrz rys. 5b) do zacisków kasety zgodnie ze schematem połączeń.
- 4. Założyć moduł kasety na daszku ochronnym (rys. 5c).
- 5. Przykręcić dolną śrubę mocującą (rys. 5d).

W celu zamontowania wizytownika z nazwą lokatora, należy poluzować śrubę mocującą u dołu kasety, następnie oddzielić obudowę kasety od daszka ochronnego oraz wysunąć znajdującą się pod srebrną naklejką w dolnej części lewej ścianki (patrząc od przodu) plastikowy element przymocowany do przezroczystej osłony. Następnie należy umieścić pomiędzy przezroczystymi osłonami papierową tabliczkę z odpowiednią nazwą lokatora, po czym wsunąć element ponownie do obudowy.

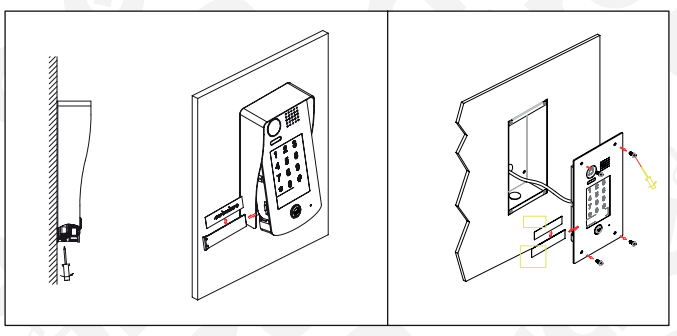

Rys. 6. Wymiana wizytownika w okienku kasety zewnętrznej

## 3.4. SCHEMATY POŁĄCZEŃ KASETY Z RYGLEM ELEKTROMAGNETYCZNYM

Na rys. 7-9 pokazano różne warianty podłączeń kasety do rygla elektromagnetycznego, w zależności od typu i sposobu jego zasilania. Rygiel elektromagnetyczny jest elementem wyposażenia dodatkowego.

Istnieje możliwość zasilania rygla elektromagnetycznego alternatywnie z:

- a. wewnętrznego zasilania systemu (zasilacza wideodomofonu), tylko w przypadku użycia rygli elektromagnetycznych o znamionowym napięciu pracy 12V i poborze prądu nie większym niż 250mA,
- b. zewnętrznego (oddzielnego) zasilacza rygla elektromagnetycznego, w przypadku użycia innych rygli elektromagnetycznych, jednakże o parametrach elektrycznych nie przekraczających 24V/3A (AC lub DC).

W pierwszym przypadku (a) konieczne jest pozostawienie zworki rodzaju rygla w gnieździe, w pozycji zależnej od rodzaju aktywacji rygla, tzn.:

- w pozycji "2-3" dla rygli elektromagnetycznych zwykłych (wyzwalanych impulsem napięcia),
- w pozycji "1-2" dla rygli elektromagnetycznych rewersyjnych (wyzwalanych brakiem napięcia).

W drugim przypadku (b) konieczne jest usunięcie zworki rodzaju rygla z gniazda.

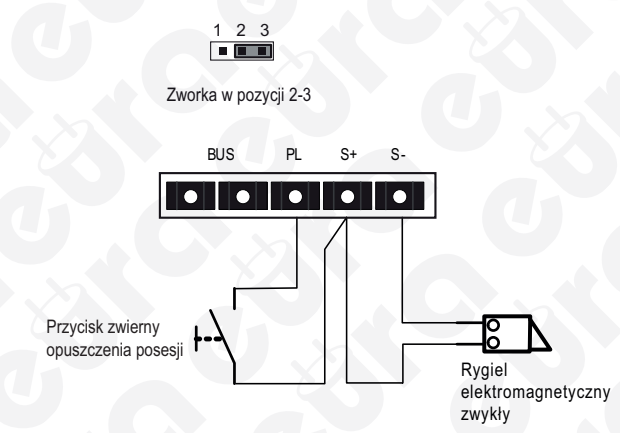

Rys. 7. Podłączenie rygla do kasety, rygiel zwykły (wyzwalany napięciem), zasilany wewnętrznie

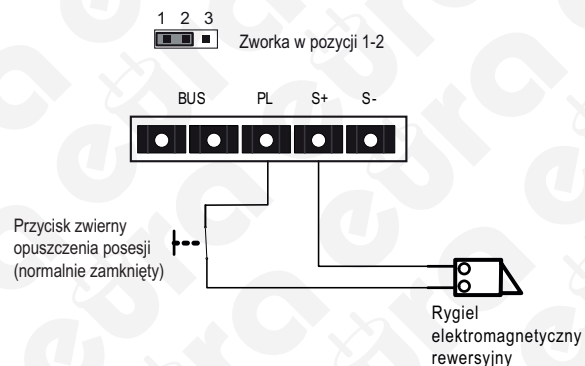

Rys. 8. Podłączenie rygla do kasety, rygiel rewersyjny (wyzwalany brakiem napięcia), zasilany wewnętrznie

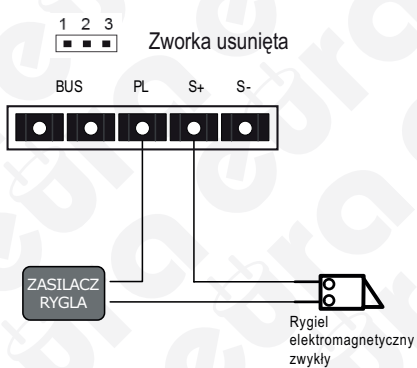

Rys. 9. Podłączenie rygla do kasety, rygiel zwykły (wyzwalany napięciem), zasilany z dodatkowego zasilacza

W przypadku używania rygli elektromagnetycznych zwykłych (czyli takich gdzie aktywacja następuje po podaniu na rygiel impulsu napięcia), należy w monitorze wideodomofonu ustawić parametr Unlock Mode = 0.

W przypadku używania rygli elektromagnetycznych rewersyjnych (czyli takich gdzie aktywacja następuje po zaniku napięcia na ryglu), należy w monitorze wideodomofonu ustawić parametr Unlock Mode = 1.

Aby zmienić parametr Unlock Mode w monitorze VDA-28A5, należy najpierw prawidłowo podłączyć kasetę VDA-73A5 do szyny systemu Eura 2 Easy.

#### 3.5. PROGRAMOWANIE ZAMKA SZYFROWEGO KASETY

Chcąc odpowiednio zaprogramować zamek szyfrowy kasety VDA-73A5, należy w pierwszej kolejności wejść do trybu programowania kasety, wprowadzając z klawiatury kod administratora, czyli tzw. kod master (ustawienie fabryczne to: 1234). Następnie należy wpisać odpowiedni kod funkcji aby zmienić parametry tej funkcji. Po zmianie dowolnej funkcji nie ma konieczności każdorazowego opuszczania trybu programowania i można wprowadzać kolejne kody funkcji. Aby wyjść z trybu programowania należy wcisnąć klawisz z gwiazdką "\*". Uwaga:

Zgodnie z ustawieniami fabrycznymi kasety, klawisz "\*" jest tzw. klawiszem kasującym, opuszczającym funkcję (odpowiednik "ESC" na klawiaturze komputera), zaś klawisz "#" jest tzw. klawiszem potwierdzającym ustawienia (odpowiednik "ENTER" na klawiaturze komputera). Istnieje możliwość zmiany (wzajemnego odwrócenia) funkcji obu tych klawiszy w trybie programowania kasety (patrz Tab. 4).

#### Uwaga:

Każdorazowe wprowadzenie kodu z klawiatury numerycznej kasety powinno być potwierdzone klawiszem potwierdzającym. Jeśli w ciągu 10 sekund od wprowadzenia ostatniej cyfry nie zostanie wciśnięty klawisz potwierdzenia, ostatnia operacja zostanie zignorowana przez system.

| Nr | Funkcja                                  | Zakres parametrów                        | Wartości domyślne   | Kod<br>operacji |
|----|------------------------------------------|------------------------------------------|---------------------|-----------------|
| 1  | Reset wszystkich ustawień                | 1234                                     | -                   | 00              |
| 2  | Zmiana kodu master                       | 1~12 cyfr od 0 do 9                      | 1234                | 01              |
| 3  | Ustawienie czasu podświetlenia klawiszy  | 10~99 s                                  | 10 s                | 02              |
| 4  | Ustawienie czasu zwolnienia rygla        | 1~99 s                                   | 1s                  | 03              |
| 5  | Ustawienie trybu zwalniania rygla        | 0: zwykły / 1:<br>rewersyjny             | zwykły              | 04              |
| 6  | Włączenie / wyłączenie dźwięków operacji | 0: włączone / 1:<br>wyłączone            | włączone            | 05              |
| 7  | Reset kodów dostępu                      | 1234                                     |                     | 06              |
| 8  | Ustawienie klawiszy "*" i "#"            | 0: normalne / 1:<br>odwrócone            | normalne            | 07              |
| 9  | Dźwięk wywołania lokatora w kasecie      | 0: włączony / 1:<br>wyłączony            | włączony            | 08              |
| 10 | Czułość klawiatury                       | od 0 do 5                                | 2                   | 09              |
| 11 | Mikrofon - regulacja                     | od 0 do 9                                | 7                   | 10              |
| 12 | Głośnik - regulacja                      | od 0 do 9                                | 4                   | 11              |
| 13 | Ustawienia podświetlenia                 | od 0 do 2                                | 0                   | 12              |
| 14 | Ustawienia oświetlenia nocnego           | od 0 do 5                                | 4                   | 13              |
| 15 | Ustawienia adresu urządzenia             | od 0 do 3                                | 0                   | 14              |
| 16 | Funkcje zarezerwowane (nieużywane)       | zarezerwowane                            | zarezerwowane       | 15~17           |
| 17 | Ustaw. kodu jednorazowego dla rygla 1    | 1~12 cyfr od 0 do 9                      |                     | 18              |
| 18 | Ustaw. kodu jednorazowego dla rygla 2    | 1~12 cyfr od 0 do 9                      |                     | 19              |
| 19 | Ustawienie kodu dla grupy użytkown. 1    | 1~12 cyfr ,09, 40 kodów                  |                     | 20~59           |
| 20 | Ustawienie kodu dla grupy użytkown. 2    | 1~12 cyfr ,09, 40 kodów                  | $U^{-}$             | 60~99           |
| 21 | Tryb pracy                               | 0: wielolokatorski 1:<br>jednolokatorski | 1 (jednolokatorski) | 100             |
| 22 | Ustawienia adresów                       | od 0 do 9                                | 00                  | 101             |

Możliwe do zaprogramowania funkcje pokazane są w poniższej tabeli:

Tab. 1. Możliwe do zaprogramowania funkcje zamka szyfrowego kasety

Każda operacja powoduje podświetlenie klawiatury numerycznej kasety oraz sygnalizacji dźwiękowej w głośniku.

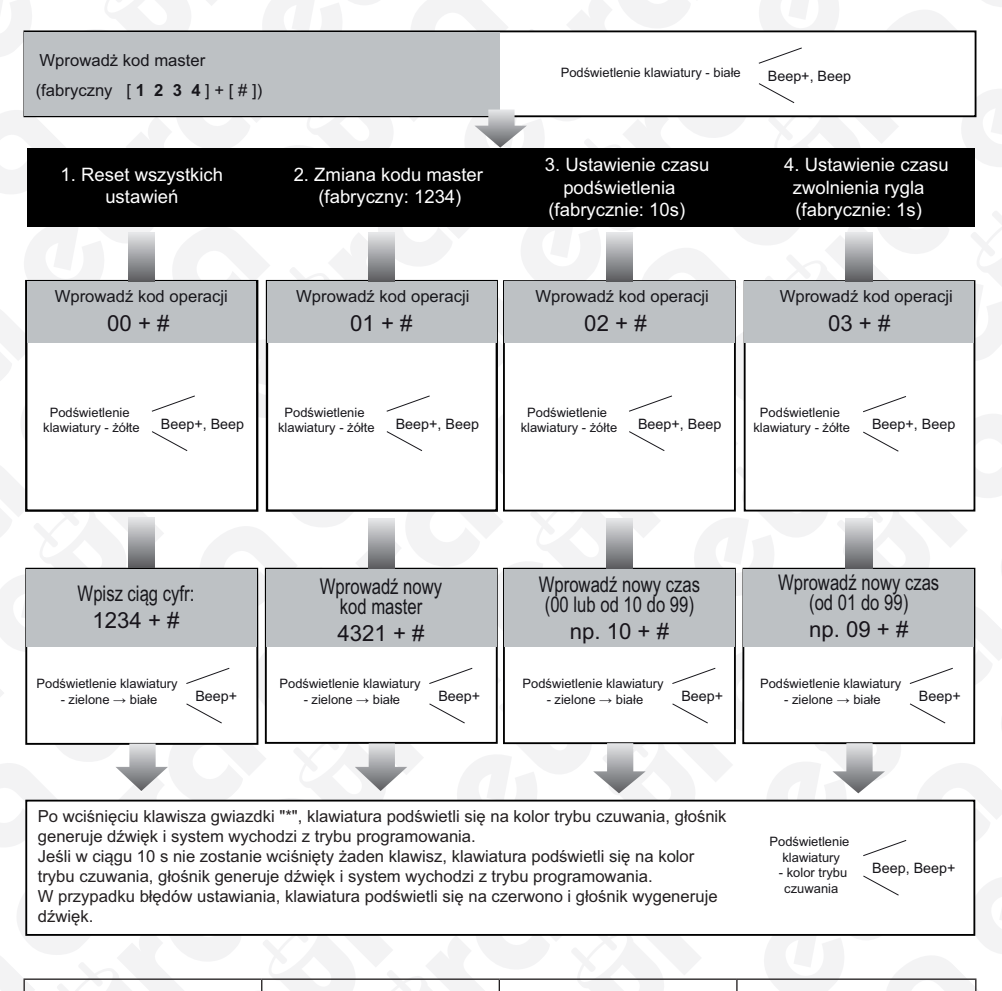

- Wszystkie ustawienia zostają przywrócone do wartości ustawionych fabrycznie, - Po włączeniu zasilania lub resecie wszystkich ustawień, następuje automatyczny test stacji – w tym czasie miga podświetlenie klawiatury i operacje z klawiatury sa zablokowane. po zakończeniu auto-testu podświetlenie gaśnie a głośnik generuje długi pojedynczy dźwiek.

 Istnieje możliwość ustawienia kodu master
 o długości od 1 do 12 cyfr, kody dostępu użytkowników muszą różnić się od kodu master, ze względów bezpieczeństwa zaleca się
 w pierwszej kolejności dokonać zmiany kodu master.  - Jeśli czas podświetlenia klawiatury ustawiony
 zostanie na "O0", klawiatura będzie podświetlana przez cały czas,
 - Jeśli czas podświetlenia klawiatury ustawiony zostanie na inną wartość
 z przedziału 10...99, podświetlenie będzie włączać się tylko po wciśnięciu klawisza na zadany okres czasu (w sekundach).  - Czas aktywacji (zwolnienia) rygla może być również ustawiany z poziomu monitora systemu.
 (w przypadku rozbieżnych ustawień na obu - ważny jest ten, który został ustawiony jako ostatni).

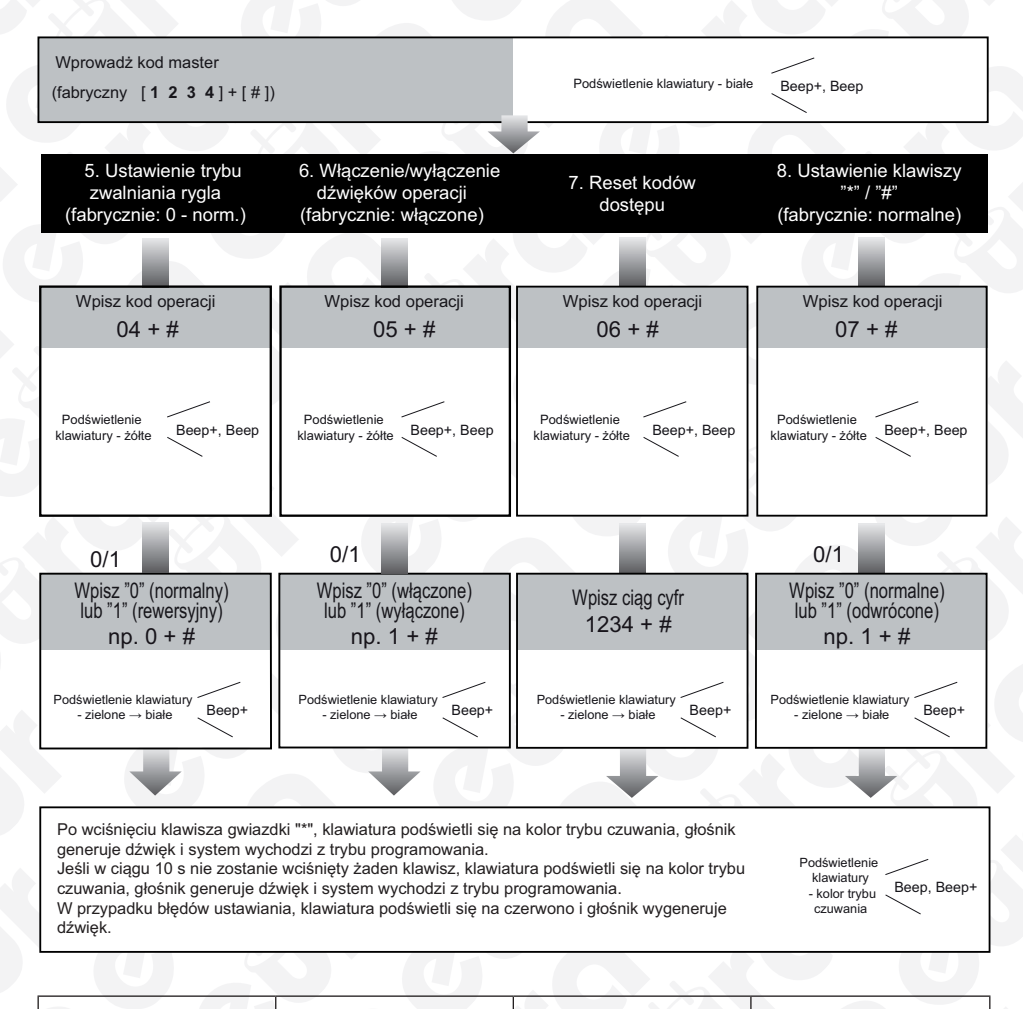

- Tryb aktywacji - Jeśli parametr ustawimy na (zwolnienia) rygla może być "0", każde wciśnięcie również ustawiany z pozioklawisza na klawiaturze mu monitora systemu. kasety wywoła jeden krótki (w przypadku rozbieżnych dźwiek w ałośniku. - leśli ustawień na obu - ważny parametr ustawimy na "1", jest ten, który został ustakażde wciśnięcie klawisza na klawiaturze kasety wywoła wiony jako ostatni). jeden krótki błysk podświetlenia

- Funkcja wykasowuje wszystkie kody dostępu, za wyjątkiem kodu master, -Funkcja przywraca postać kodu master do fabrycznej: "1234".  - Jeśli parametr ustawimy na "O", każde wciśnięcie klawisza "\*" spowoduje wycofanie z bieżącej operacji, zaś wciśnięcie klawisza "#" potwierdzi wprowadzane dane, - Jeśli parametr ustawimy na "1", każde wciśnięcie klawisza "#" spowoduje wycofanie z bieżącej operacji, zaś wciśnięcie klawisza "\*" potwierdzi wprowadzane dane.

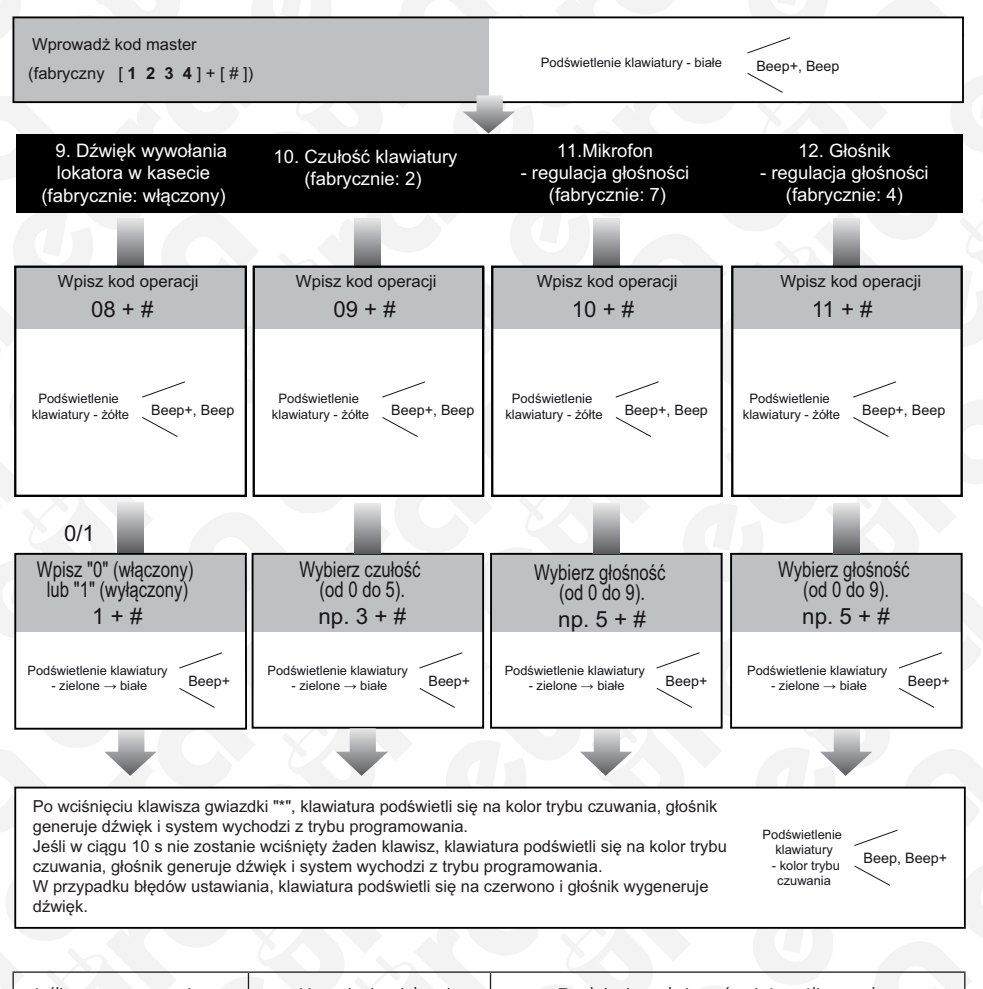

- Jeśli parametr ustawimy na - Ustawienie większej - Zwalnianie rygla jest również możliwe podczas "O", każde wartości spowoduje większą prowadzenia rozmowy. wciśniecie przycisku wyodporność klawiatury na Podczas trwania rozmowy, aby dostosować poziom wołania lokatora, wywoła przypadkowe zakłócenia głośności należy wpisać kod master (uaktywnia sie białe dźwięk w głośniku kasety, (przypadkowe muśnięcie, podświetlenie) i wybrać: regulacja głośności mikrofonu: - Jeśli parametr ustawimy owady, itp..), ale czułość 1 (głośniej), 4 (ciszej), na "1", wciśnięcie przycisku klawiatury będzie wówczas regulacja głośności głośnika: 3 (głośniej), 6 (ciszej). wywołania lokatora nie mniejsza, wywoła dźwięku w głośniku - Każda zmiana ustawienia kasetv. czułości spowoduje właczenie auto-testu klawiatury).

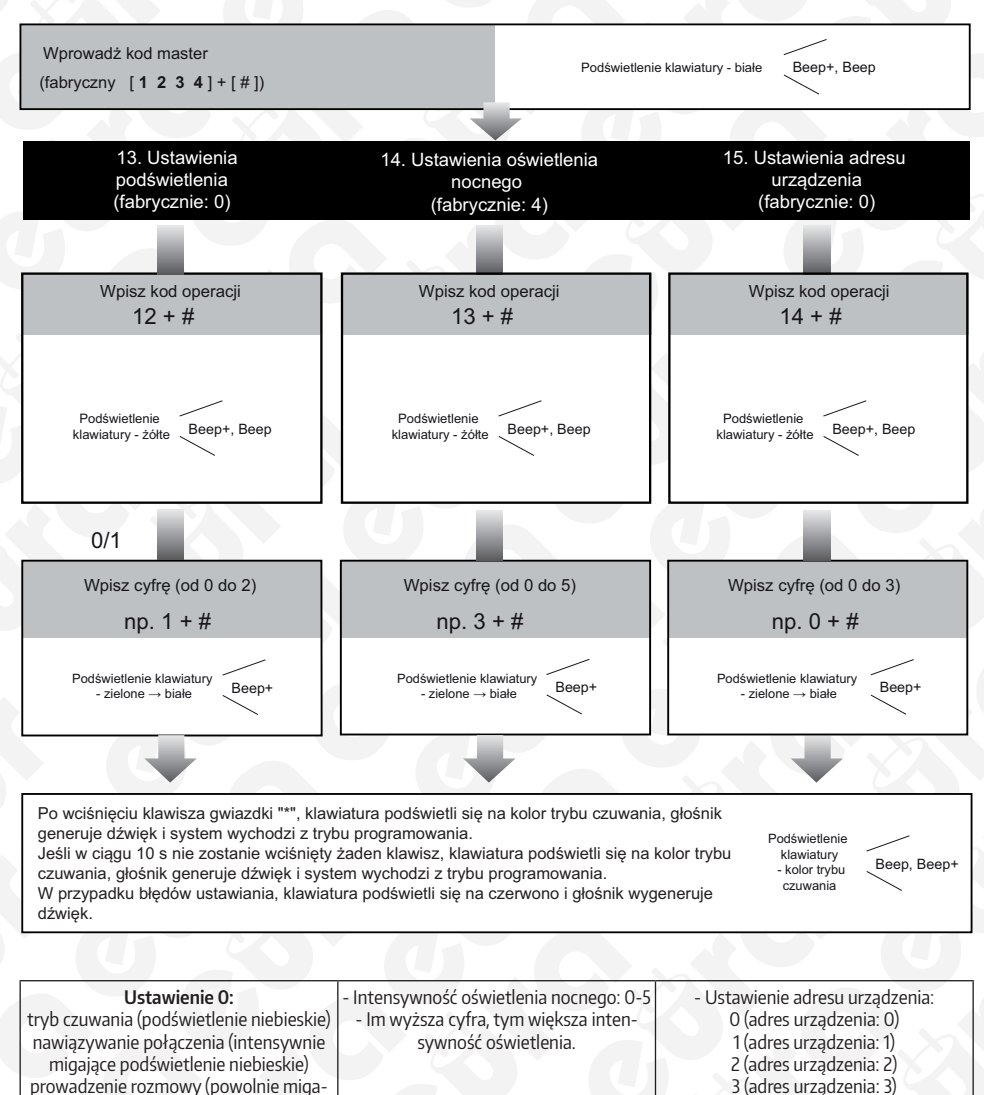

3 (adres urządzenia: 3)

Ustawienie 2: tryb czuwania (podświetlenie niebieskie) nawiązywanie połączenia (podświetlenie żółte) prowadzenie rozmowy (podświetlenie czerwone) zwalnianie rygla (podświetlenie zielone)

jące podświetlenie niebieskie) zwalnianie rygla (podświetlenie zielone) Ustawienie 1: tryb czuwania (podświetlenie zielone) nawiązywanie połączenia (intensywnie migające podświetlenie zielone) prowadzenie rozmowy (powolnie migające podświetlenie zielone) zwalnianie rygla (podświetlenie niebieskie)

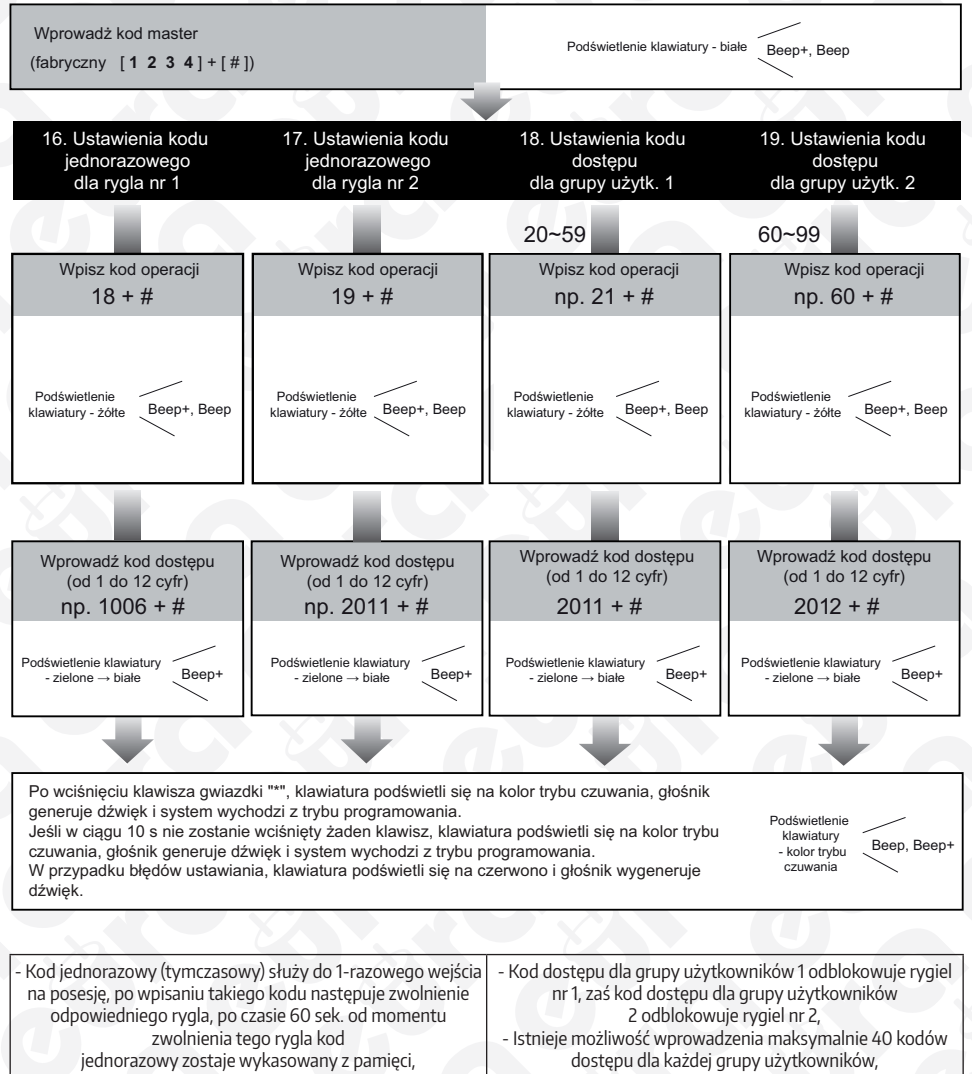

- Próba wprowadzenia kodu dłuższego niż 12 cyfr spowoduje Próba wprowadzenia kodu dłuższego niż 12 cyfr spowoduje wygenerowanie serii krótkich dźwieków w głośniku i cyfry wygenerowanie serii krótkich dźwieków w głośniku i cyfry dotychczas wprowadzane zostaną wyzerowane (cały kod dotychczas wprowadzane zostaną wyzerowane (cały kod należy wprowadzić od nowa), należy wprowadzić od nowa), - Kody jednorazowe muszą różnić się od kodu Kody użytkowników muszą różnić się od kodu master oraz od kodów jednorazowych.
  - master oraz od kodów użytkowników.

Wprowadż kod master

Podświetlenie klawiatury - białe Beep+, Beep

(fabryczny [1 2 3 4]+[#])

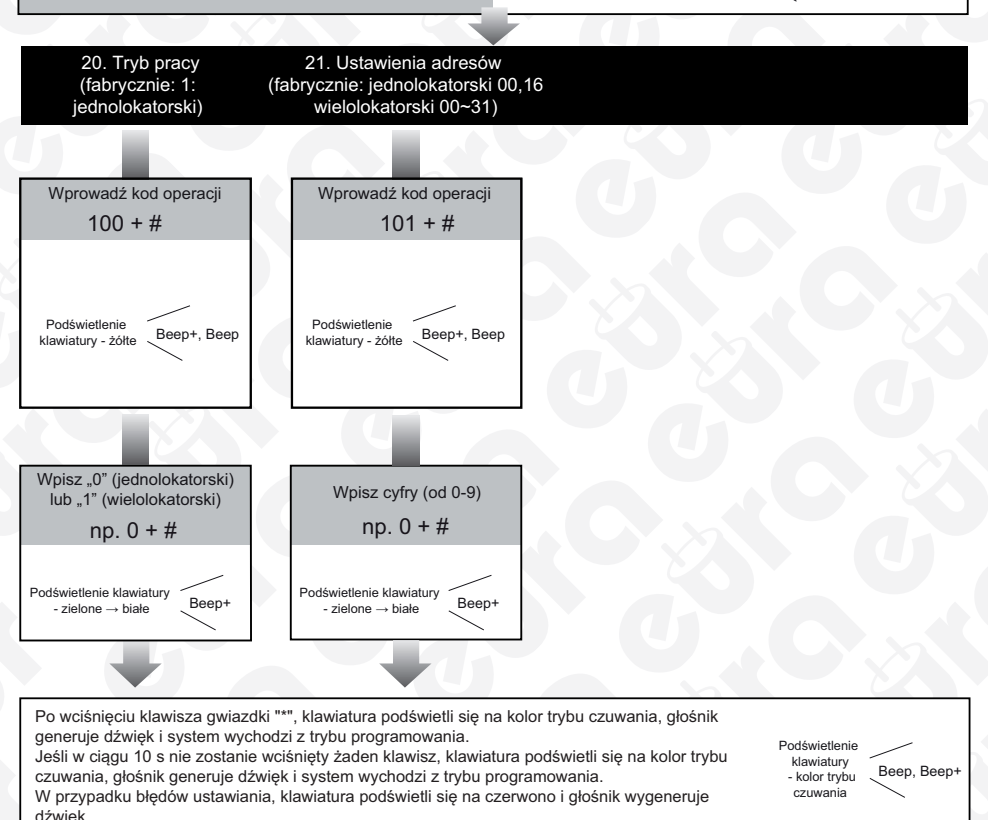

|                         | Gdy tryb pracy jest jednoloka-    |  |
|-------------------------|-----------------------------------|--|
| Ustawienia trybu pracy: | torski - wybierz adres 00 lub 16. |  |
| 0: jednolokatorski      | Gdy tryb pracy jest wielokator-   |  |
| 1: wielolokatorski      | ski - wybierz adres z przedziału  |  |
|                         | 00-31.                            |  |

## 3.6. OBSŁUGA SZYFRATORA

Po wprowadzeniu z klawiatury numerycznej prawidłowego kodu użytkownika (o długości 1~12 cyfr), uaktywni się podświetlenie klawiatury, głośnik kasety wygeneruje dźwięk oraz odpowiedni rygiel elektromagnetyczny sterujący wejściem na posesję zostanie zwolniony (należy pamiętać o zatwierdzeniu kodu poprzez # lub \* - w zależności od ustawień).

Maksymalny dozwolony czas na wprowadzenie cyfry kodu wynosi 10 sekund. Jeśli czas ten zostanie przekroczony, uprzednio wprowadzona część kodu zostanie wyka-sowana (zignorowana).

W przypadku omyłkowego wprowadzenia błędnej cyfry kodu (błędnych cyfr), należy użyć klawisza kasowania operacji (fabrycznie "\*"), po czym wprowadzić od nowa prawidłowy kod dostępu. W tym czasie głośnik wygeneruje ok 8 dźwięków.

Rygle 1 i 2 można również zwolnić za pomocą zwiernych (dla rygli zwykłych) lub rozwiernych (dla rygli rewersyjnych) przycisków opuszczenia posesji.

- W trakcie nawiązywania połączenia, naciśnięcie przycisku kasowania operacji (fabrycznie "\*") powoduje odrzucenie połączenia.
- W przypadku wpisania wprowadzenia nieprawidłowego kodu, głośnik wygeneruje trzy krótkie dźwięki.

## 4. MONITOR 4.1. BUDO WA MONITORA

Budowę monitora VDA-28A5 wraz z rozmieszczeniem wszystkich jego elementów zewnętrznych pokazano na rys. 10.

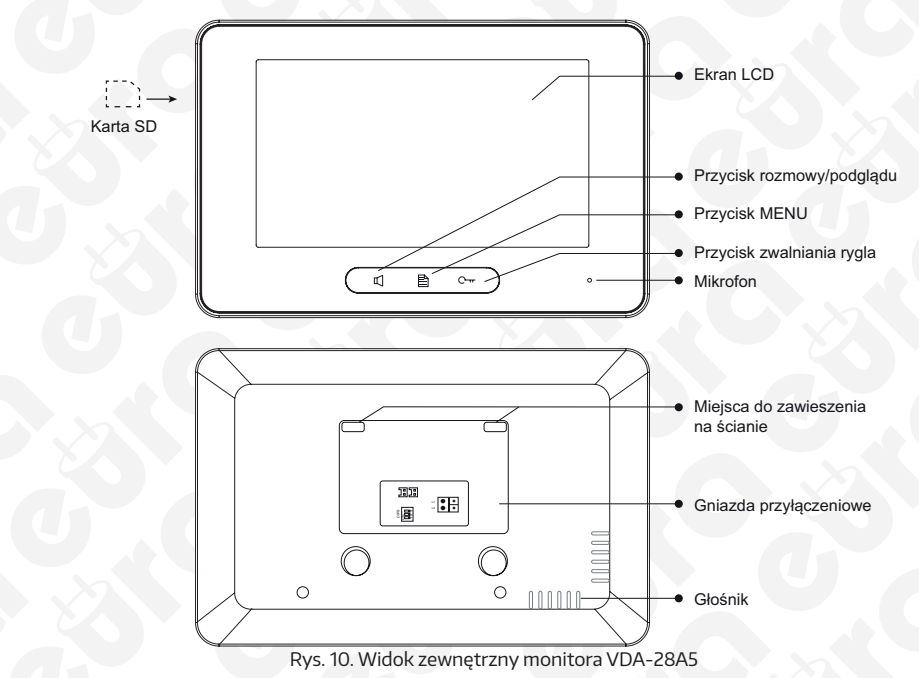

## 4.2. KONFIGURACJA PRZEŁĄCZNIKÓW MONITORA

| Bit     | Układ | Opis                                                                                                    |  |
|---------|-------|----------------------------------------------------------------------------------------------------|--|
| DIP 1&2 | 1 2 3 | Zarezerwowane, pozostawić domyślne ustawienia                                                                 |  |
|         |       | Ustawić w pozycji OFF gdy monitor jest podłączony szeregowo i nie<br>znajduje się na końcu łańcucha połączeń. |  |
| DIP3    |       | Ustawić w pozycji ON gdy monitor znajduje się na końcu łańcucha połączeń lub jest podłączony do DBC4S.        |  |

## 4.3. INSTALACJA MONITORA

Monitor VDA-28A5 przeznaczony jest do montażu wewnątrz lokalu użytkownika. Instalację monitora na ścianie (patrz rys. 11) przeprowadzić należy w sposób następujący:

- 1. W wybranym miejscu na ścianie zamocować dołączoną do zestawu specjalną ramkę montażową. Montaż ramki należy wykonać za pomocą 2 wkrętów montażowych 4 x 25 mm.
- Podłączyć do monitora 2 żyły przewodu. Kolejność podłączenia obu przewodów jest dowolna (brak polaryzacji),
- Ostrożnie zawiesić monitor na 4 zaczepach ramki montażowej, zgodnie z kierunkiem strzałki na rys. 11.

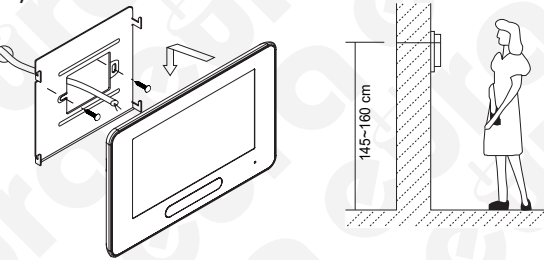

Rys. 11. Instalacja monitora VDA-28A5 na ścianie

#### 4.3. SCHEMAT POŁĄCZENIA MONITORA Z POZO STAŁYMI MODUŁAMI SYSTEMU

Sposób połączenia monitora VDA-28A5 z modułem zasilacza VZA-57A5, modułem VXA-47A5 oraz kasetą zewnętrzną VDA-73A5 pokazano na schematach na rys. 12 i 13.

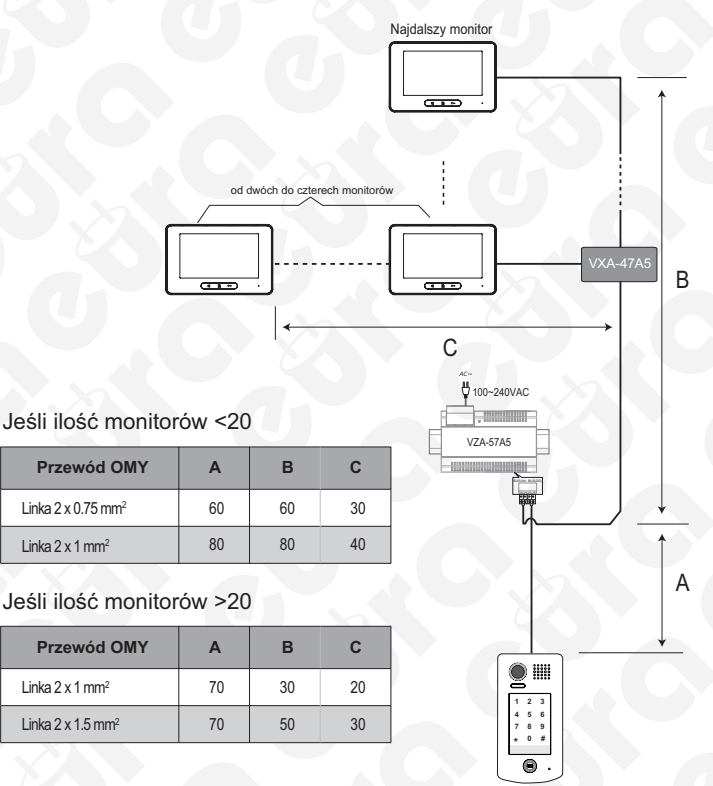

Rys. 14. Dobór długości i przekroju przewodów w systemie Eura 2 Easy

#### 4.4. OBSŁUGA MONITORA 4.4.1. MENU GŁÓWNE MONITORA

Aby wejść do głównego menu ekranowego monitora, należy najpierw w trybie czuwania monitora dotknąć ekran dotykowy w dowolnym miejscu (lub wcisnąć przycisk funkcyjny MENU), wówczas na ekranie pojawi się menu ikonowe.

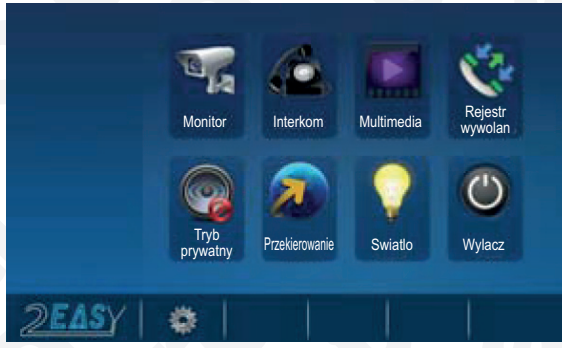

Rys. 15. Wejście do menu głównego

#### 4.4.2. WYWOŁANIE Z ZEWNĄTRZ I PODGLĄD

W momencie, gdy osoba odwiedzająca wciśnie przycisk wywołania na kasecie modułu zewnętrznego, w module wewnętrznym generowany jest sygnał gongu oraz automatycznie pojawia się na monitorze obraz osoby wywołującej (rys. 16). Po wciśnięciu przycisku prowadzenia rozmowy [] na panelu monitora lub dotknięciu ikony [] na dotykowym ekranie monitora po około 2 sekundach, możliwe jest prowadzenie rozmowy z osobą przy wejściu.

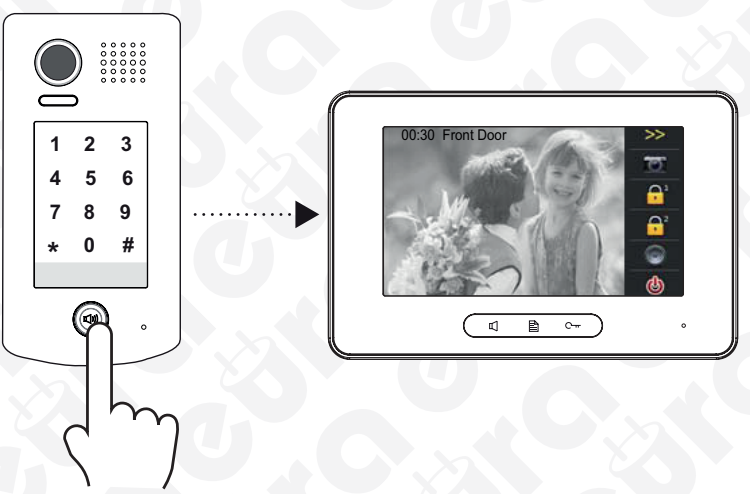

Rys. 16. Wywołanie z kasety zewnętrznej

Maksymalny czas rozmowy wynosi 90 sekund, a jeśli moduł zewnętrzny nie odezwie się w ciągu 30 sekund, monitor automatycznie powróci do stanu czuwania. Jeśli system obejmuje 2 lub więcej połączonych ze sobą monitorów, aktywacja jednego dowolnego monitora (wciśnięcie przycisku prowadzenia rozmowy) spowoduje automatyczne wyłączenie podglądu na pozostałych monitorach.

Aby zakończyć rozmowę należy nacisnąć 🗍 - nie ma możliwości przedłużenia podglądu - czas rozmowy jest zmieniany w ustawieniach. W celu zdalnego zwolnienia rygla elektromagnetycznego (sterującego otwieraniem drzwi wejściowych lub furtki) należy wcisnąć przycisk zwalniania rygla elektromagnetycznego C---- lub ikonkę 🚰 na dotykowym ekranie LCD (rys. 16). Jeśli do kasety zewnętrznej podłączone jest drugi rygiel elektromagnetyczny, w celu jego zwolnienia należy wcisnąć ikonkę 🚰

Istnieje możliwość podglądu otoczenia kamery bez konieczności wywołania z zewnątrz. Należy w tym celu w trybie czuwania monitora wcisnąć przycisk prowadzenia rozmowy/podglądu []. Na ekranie pojawi się obraz otoczenia kamery głównej kasety zewnętrznej.

Jeśli w systemie zainstalowano większą ilość kaset zewnętrznych lub dodatkowe kamery monitorujące, należy nacisnąć przycisk wiele na dotykowym ekranie monitora w głównym menu ekranowym, a następnie wybrać odpowiednią kasetę lub kamerę. Wciśnięcie przycisku spowoduje powrót monitora do głównego menu ekranowego.

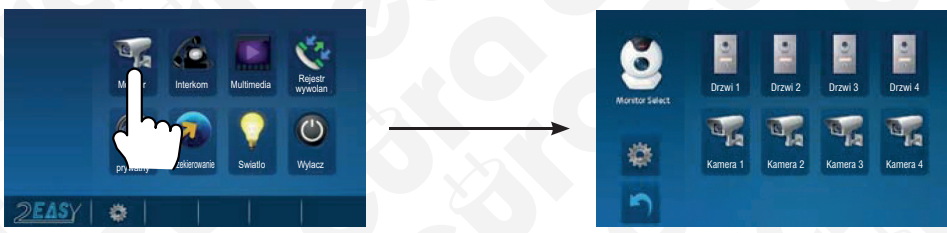

Rys. 17. Ręczny wybór kasety lub kamery do podglądu

## 4.4.3. FUNKCJA INTERKOMU

Funkcja interkomu dostępna jest w systemach wielo-lokatorskich oraz w przypadku rozbudowy systemu o dodatkowy monitor (monitory) lub dodatkową słuchawkę (słuchawki).

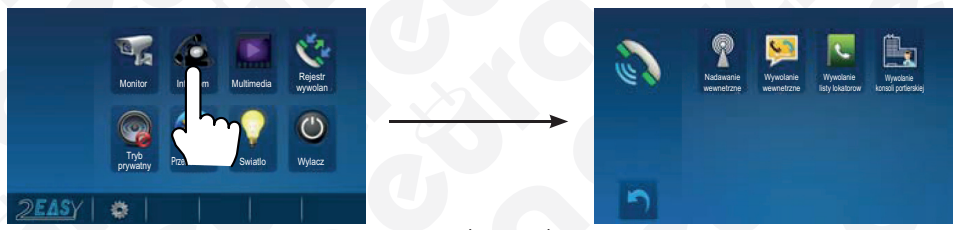

Rys. 18. Funkcja interkomu

1. Nadawanie wewnętrzne

Funkcja dotyczy zestawów rozbudowanych, gdy w jednym pomieszczeniu jest zainstalowanych kilka monitorów. Jej wybranie sprawia, że na wszystkich monitorach jednocześnie zostaje automatycznie uaktywniony podgląd z kasety zewnętrznej (dotyczy jedynie nowszych modeli systemu Eura 2 Easy).

2. Wywołanie wewnętrzne

Funkcja służy do wywołania innego monitora zainstalowanego w obrębie tego samego lokalu. Jeśli z jakiegokolwiek modułu wewnętrznego nastąpi wywołanie interkomu, we wszystkich pozostałych modułach uruchamia się sygnał gongu. Jeśli którykolwiek moduł wewnętrzny podejmie to wywołanie, pozostałe moduły przestają generować sygnał gongu

#### 3. Wywołanie z listy lokatorów

Funkcja służy do wywołania lokatora innego lokalu (np. w budynku wielorodzinnym). Będąc w menu Interkom należy nacisnąć przycisk 🔽 (zawartość zostanie automatycznie wygenerowana przez system) – na ekranie wyświetli się lista lokatorów (rys. 19). Po wybraniu żądanego lokatora z listy należy wcisnąć przycisk 💟 aby go wywołać. W celu powtórnego połączenia z tym samym lokatorem (redial) przycisk 💟 należy wcisnąć ponownie. Przewijanie listy lokatorów możliwe jest przy użyciu dotykowych przycisków 🗲 / 🍑.

| -    | 0 🔽 🗖                                              |          | Lista lokatorow | <b>&gt;</b> |
|------|----------------------------------------------------|----------|-----------------|-------------|
| (US) |                                                    | [01]     | Jim. Zhang      |             |
|      | wewnetrzne wewnetrzne isty i ow korsol porterskiej | [02]     | Calo. Liu       |             |
|      |                                                    | <br>[03] | Jacko. Zhang    |             |
|      |                                                    | [04]     | Philips. Chen   |             |
|      |                                                    | [05]     | Hebe. Zhang     |             |
| 5    |                                                    | [06]     | Tony. Li        | 5           |

Rys. 20 Wyświetlenie listy lokatorów

#### 4. Wywołanie konsoli portierskiej

W systemie Eura 2 Easy jeden z monitorów może zostać ustawiony jako Konsola portierska (szczegóły 4.4.11. Ustawienia instalatora).

## 4.4.4. FUNKCJA PAMIĘCI OBRAZU

Monitor VDA-28A5 wyposażony jest w układ wewnętrznej pamięci, która pozwala na zapis 118 zdjęć plików oraz gniazdo zewnętrznej karty pamięci microSD. Istnieje możliwość obsługi karty o pojemności pamięci maksymalnie 32 GB.

#### NAGRYWANIE ZDJĘĆ CYFROWYCH

Istnieje możliwość zarówno ręcznego jak i automatycznego zapisu zdjęć otoczenia cyfrowej kamery wideobramofonu. Domyślnym trybem (ustawionym fabrycznie) jest tryb automatyczny.

W tym trybie po każdym wciśnięciu przycisku wywołania na kasecie zewnętrznej, po czasie 3s wykonywane jest automatyczne zdjęcie osoby odwiedzającej (gdy w monitorze nie znajduje się karta microSD) lub rejestrowane jest 15-sekundowe nagranie (gdy w monitorze znajduje się karta microSD). W trybie ręcznym można rejestrować zdjęcia z kasety zewnętrznej naciskając ikonę 💽 "Zrób zdjęcie" na dotykowym ekranie monitora (rys. 21).

#### ODTWARZANIE ZDJĘĆ Z PAMIĘCI

Aby przeglądać zarejestrowane w pamięci urządzenia zdjęcia, należy wcisnąć ikonę w głównym menu ekranowym, po czym na ekranie pojawią się ostatnie wykonane zdjęcie z pamięci. Do przeglądania następnych i poprzednich zdjęć służą przyciski ← / →. Przycisk ▶II służy do odtwarzania nagrań, a przycisk 🗙 do kasowania zdjęć z pamięci.

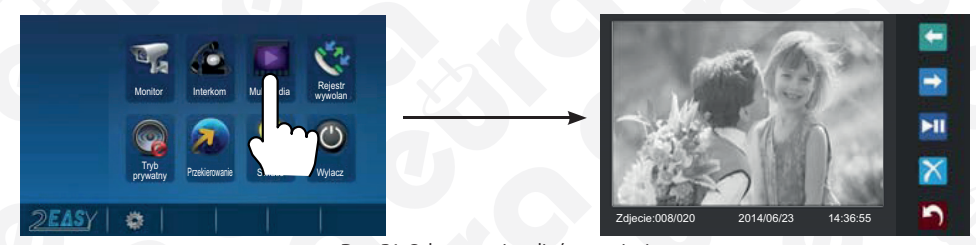

Rys. 21. Odtwarzanie zdjęć z pamięci

#### Uwagi:

- 1. W przypadku pracy monitora bez karty SD możliwe jest wykonanie ok 118 zdjęć.
- W przypadku pracy monitora z kartą SD możliwe jest podłączenie karty microSD o pojemności do 32GB. Do poprawnej pracy, fabrycznie nowe karty muszą zostać przez monitor sformatowane.

#### 4.4.5. REJESTROWANIE WYWOŁAŃ

Wszystkie wywołania, zarówno z kasety zewnętrznej, jak i połączenia interkom, są rejestrowane i mogą być przeglądane w Rejestrze Wywołań po naciśnięciu przycisku Nieodczytane wywołania oznaczone są czerwoną strzałką. Aby odtworzyć nagranie należy wybrać odpowiednią pozycję z listy i nacisnąć .

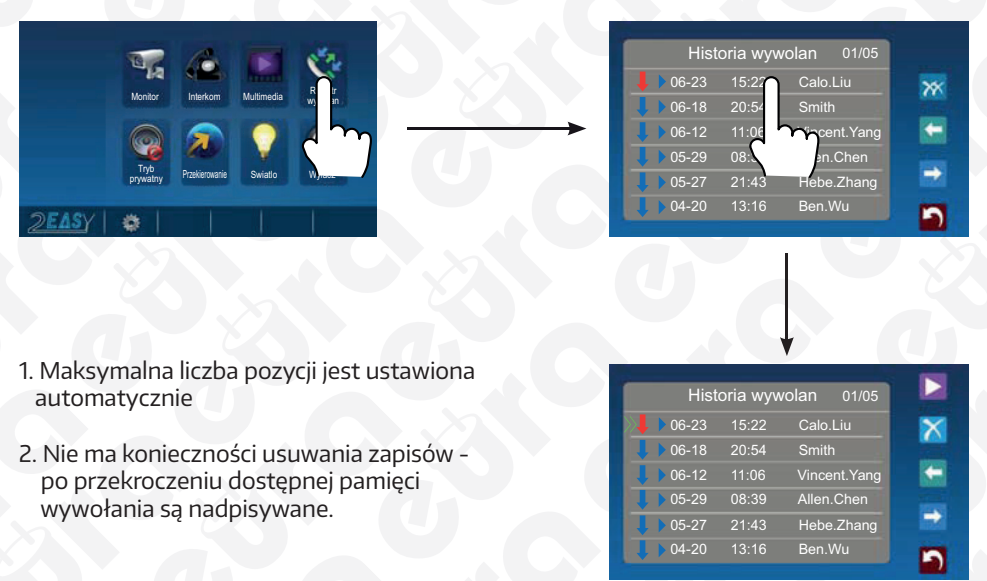

Rys. 22. Przeglądanie rejestru wywołań

#### 4.4.6. TRYB PRYWATNY

Aby przejść do ustawień trybu prywatnego należy nacisnąć przycisk . Użytkownik ma do wyboru cztery opcje: wyłączenie trybu, włączenie trybu na 1 godzinę, włączenie trybu na 8 godzin oraz włączenie trybu (bez ograniczeń czasowych). W przypadku wybrania rozwiązań godzinowych, na ekranie pojawi się licznik czasu, który będzie informował użytkownika o czasie, który pozostał do końca trwania trybu.

|                                     | Tryb prywatny         |
|-------------------------------------|-----------------------|
| Reinstr                             | Wylaczony             |
| Monitor Interkom Multimedia wywolan | Wlaczony na 1 godzine |
|                                     | Wlaczony na 8 godzin  |
|                                     | Wlaczony              |
| pry y Przekierowanie Swiatło Wylacz |                       |
|                                     | Pozostały: 00:58:32   |
|                                     |                       |

#### Rys. 23. Ustawienia trybu prywatnego

## 4.4.7. TRYB PRZEKIEROWANIA ROZMÓW

Tryb przekierowywania rozmów jest dostępny w przypadku rozbudowy systemu o dodatkowy moduł: telefoniczny VXA-48A5 lub GSM VXA-62A5. Aby przejść do trybu ustawień przekierowania, należy nacisnąć przycisk **2**. W ponumerowane (1-3) linijki należy wpisać numery telefonów do przekierowywania połączeń. Dostępne są trzy tryby pracy:

- a) "Nie przekierowuj" wywołania nie zostaną przekierowane na telefon użytkownika.
- b) "Gdy brak odpowiedzi" w przypadku nie odebrania przez monitor rozmowy wywołanej przez kasetę zewnętrzną (po 30 sekundach), wywołanie zostanie przekierowane na telefon użytkownika. W trakcie przekierowania na telefon, monitor zostanie wyłączony, nie zakłócając komunikacji.
- c) "Jednocześnie" wywołania z kasety zewnętrznej zostaną natychmiast przekierowane na telefon użytkownika. W tym trybie monitor nie jest wyłączany, w efekcie czego odebranie rozmowy przez monitor powoduje przerwanie przekierowania na telefon.

|                                    | Opcje przekierowania |
|------------------------------------|----------------------|
| Rejest                             | Nie przekierowuj     |
| Montor Interkom Multimedia wywolan | Gdy brak odpowiedni  |
|                                    | Jednocześnie         |
|                                    | 1)                   |
| prywatny Pize anie Swiatlo Wylacz  | 2)                   |
|                                    |                      |

Rys. 24. Ustawienia trybu przekierowania

Aby zobaczyć informację o urządzeniu, na które użytkownik chce przekierować wywołania, należy nacisnąć przycisk okorec W celu wysłania wiadomości – należy wcisnąć przycisk Z

#### 4.4.8. STEROWANIE OŚWIETLENIEM

Funkcja sterowania oświetleniem jest dostępna jedynie w przypadku rozbudowy systemu o moduł VXA-50<u>A5 (</u>szczegóły – instrukcja urządzenia).

Naciśnięcie przycisku 💟 powoduje załączenie oświetlenia, które po jakimś czasie wyłączy się automatycznie.

#### 4.4.9. PODSTAWOWE USTAWIENIA

Aby wejść do podstawowych ustawień monitora należy nacisnąć przycisk 💭, dostępny w pasku u dołu ekranu.

#### USTAWIENIA GONGU

Aby dokonać odpowiednich ustawień gongu należy w trybie czuwania monitora kolejno:

- Rozwinąć listę podstawowych ustawień monitora poprzez naciśnięcie przycisku , dostępnego w pasku u dołu ekranu.
- Wybrać z listy ustawień "Dźwięki" na ekranie pojawi się zestaw kilku funkcji ustawień (rys. 25).
- 3. Zmienić melodię gongu poprzez:
  - wybranie urządzenia dla którego chcemy dokonać zmian ustawień,
  - za pomocą strzałek w górnym pasku wybrać preferowaną melodię.

Istnieje możliwość wyboru po 1 z 19 dostępnych fabrycznie melodii gongu, osobno dla: - wywołań zewnetrznych (z kasety zewnetrznej),

- wywołań wewnętrznych (interkomu),
- wywołań z opcjonalnie podłączonego dzwonka dodatkowego.
- wywołań z konsoli portierskiej.

W przypadku ustawień dla wywołań z kasety zewnętrznej użytkownik ma do wyboru dwa tryby ustawień:

- a) Wspólny" ustawienia gongu są takie same dla wszystkich kaset zewnętrznych,
- b) "Odrębny" ustawienia gongu są odrębne dla poszczególnych kaset zewnętrznych.
- 4. Ustawić głośność gongu za pomocą strzałek w dolnej części ekranu (jednakową dla wszystkich urządzeń). Istnieje możliwość ustawienia 2 różnych głośności gongu:
  - głośność gongu dzienna (domyślnie od godz. 6:00 do godz.18:00),
  - głośność gongu nocna (domyślnie od godz. 18:00 do godz.06:00).
- 5. W przypadku kilku kaset zewnętrznych wybrać rodzaj trybu: wspólny lub odrębny.

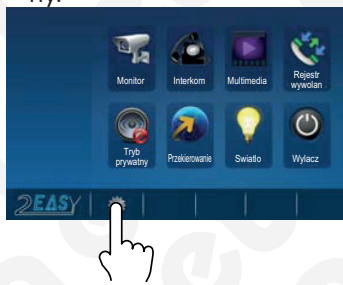

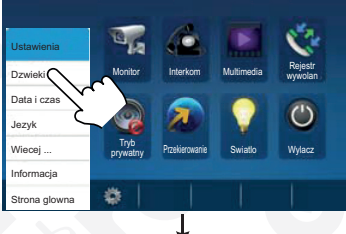

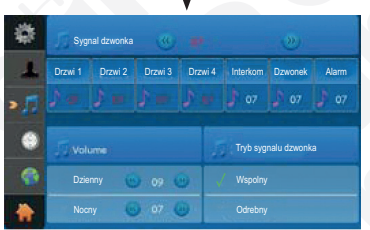

Rys. 25. Wybór melodii gongu

Aby wrócić do menu głównego, należy nacisnąć przycisk 🛖.

#### USTAWIENIA DATY I GODZINY

Aby dokonać odpowiednich ustawień daty i godziny należy w trybie czuwania monitora kolejno: 1. Rozwinąć listę podstawowych ustawień monitora poprzez naciśnięcie przycisku 🎆

- , dostępnego w pasku u dołu ekranu.
- 2. Wybrać z listy ustawień "Data i godzina" na ekranie pojawi się zestaw kilku funkcji ustawień (rys. 26).

- Wybrać pole które użytkownik chce edytować (rok miesiąc dzień godzina-minuty-sekundy) poprzez dotknięcie ekranu w odpowiednim miejscu. Wybrane pole podświetli się na czerwono – zmian dokonujemy za pomocą strzałek.
- 4. Potwierdzić modyfikację ustawień poprzez naciśnięcie przycisku Istnieje również opcja synchronizacji czasu monitora z czasem systemu. W tym celu należy zaznaczyć opcję u dołu ekranu "Synchronizuj z czasem systemowym". Aby wrócić do menu głównego, należy nacisnąć przycisk .

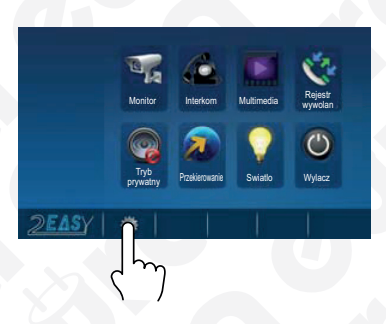

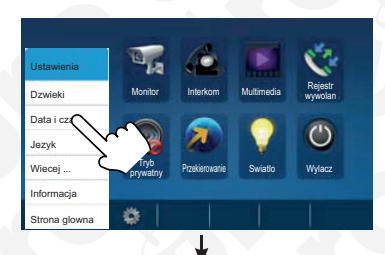

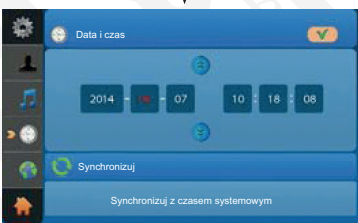

Rys. 26. Ustawienia daty i godziny

#### USTAWIENIA NAZW URZĄDZEŃ

Aby zmodyfikować nazwy urządzeń systemu należy w trybie czuwania monitora kolejno:

- Rozwinąć listę podstawowych ustawień monitora poprzez naciśnięcie przycisku a , dostępnego w pasku u dołu ekranu.
- Na ekranie pojawią się pola do edycji poszczególnych urządzeń oraz okienko do zmiany czasu podglądu monitora. (rys. 27)

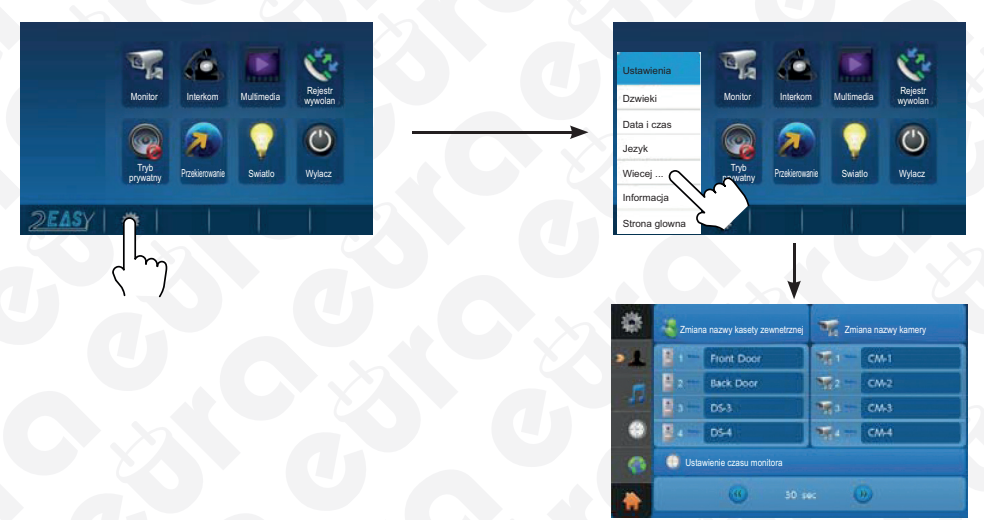

Rys. 27. Zmiana nazw urządzeń

Należy wybrać pole edycji urządzenia, którego nazwę chcemy zmodyfikować, po naciśnięciu której pojawi się edytor z polem tekstowym (rys. 28)

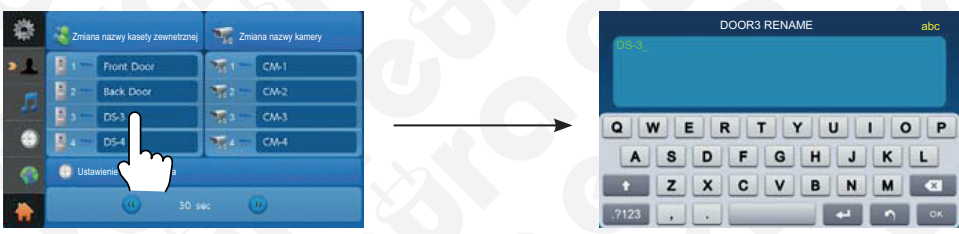

Rys. 28. Edycja nazw urządzeń

W powyższym menu istnieje również możliwość zmiany ustawień czasu podglądu monitora. Aby zwiększyć lub zmniejszyć przedział czasowy należy w pasku u dołu ekranu wcisnąć odpowiednie strzałki.

Aby wrócić do menu głównego, należy nacisnąć przycisk 🏠

#### REGULACJA PARAMETRÓW MONITORA I GŁOŚNOŚCI

Aby zmienić ustawienia parametrów ekranu i głośności monitora należy w trakcie podglądu z kasety zewnętrznej nacisnąć s w prawym górnym rogu, a następnie przycisk .

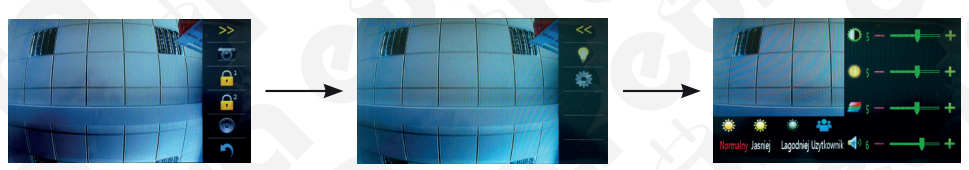

Rys. 29. Zmiana ustawień parametrów ekranu i głośności monitora

Na ekranie pojawi się okno z możliwością modyfikacji trzech parametrów obrazu (w zakresie od 0 do 9): Kontrastu, Jasności i Nasycenia. Ostatni parametr oznaczony (zrobić zrzut ikonki) odpowiada za regulację głośności monitora. Modyfikacja poszczególnych parametrów następuje w czasie rzeczywistym.

Za każdym razem, gdy jakikolwiek parametr obrazu zostanie ręcznie zmodyfikowany ustawienia zostają zapisane jako preferencje użytkownika.

## 4.4.10. PRZYWRACANIE USTAWIEŃ DOMYŚLNYCH

Istnieje możliwość przywrócenia ustawień domyślnych urządzenia, bez modyfikacji zapisanych danych.

Aby aktywować tę opcję należy w trybie czuwania monitora kolejno:

- 1. Rozwinąć listę podstawowych ustawień monitora poprzez naciśnięcie przycisku które przycisku w dołu ekranu.
- Wybrać z listy ustawień "Informacje" na ekranie pojawią się dane urządzenia. Dostęp do tej zakładki możliwy jest również z pozycji ekranu głównego, poprzez naciśnięcie loga producenta.
- 3. Nacisnąć przycisk 😂.
- 4. Zatwierdzić poprzez naciśnięcie przycisku 💿.

Powyższe menu umożliwia również uzyskanie informacji o pamięci wewnętrznej i zewnętrznej monitora – po naciśnięciu przycisku 🚺 pojawia się ekran z danymi. Obok <u>nich</u> znajdują się dwa przyciski:

🖳 umożliwia skopiowanie zdjęć na kartę microSD,

🛃 umożliwia sformatowanie karty microSD i restart urządzenia.

Obie opcje należy zatwierdzić poprzez naciśnięcie przycisku 🔘.

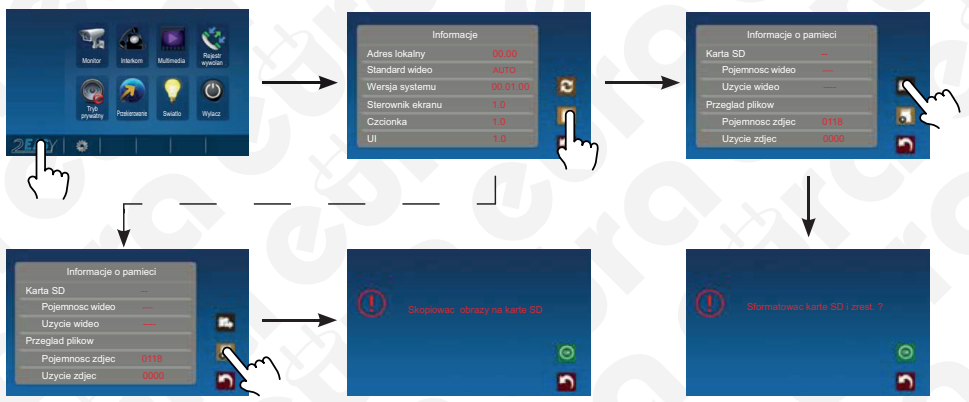

Rys. 30. Kopiowanie plików na kartę microSD oraz formatowanie karty microSD

## 4.4.11. USTAWIENIA INSTALATORA

Monitor VDA-28A5 udostępnia szereg funkcji dostępnych z pozycji ustawień instalatora. Aby w nie wejść należy:

- Na ekranie głównym nacisnąć logo w lewym dolnym rogu (rys. 31a). Na ekranie pojawią się informacje o urządzeniu (rys. 31b).
- 2. Nacisnąć i przytrzymać przez ok 2 s przycisk funkcyjny C-m. Pojawi się edytor z klawiaturą znaków (rys. 31c)

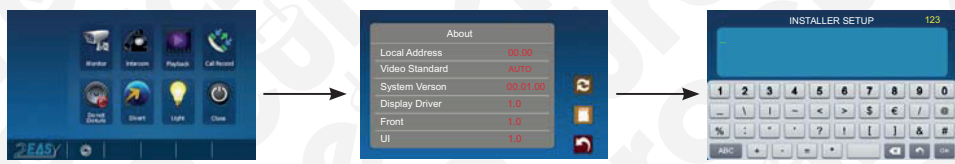

Rys. 31. Uruchomienie ustawień instalatora

Uwaga. W przypadku problemów z uaktywnieniem tego menu konieczna może być kalibracja ekranu. Gdy monitor znajduje się w trybie czuwania, należy przytrzymać przez ok. 3s przycisk C-m. Po pojawieniu się na ekranie symbolu krzyżyka należy go "śledzić" poprzez dotykanie aż do momentu pojawienia się komendy OK.

#### MONITOR JAKO KONSOLA PORTIERSKA

Monitor może pełnić funkcję konsoli portierskiej. Aby ją uruchomić w danym urządzeniu należy użyć kodu 8004, aby dezaktywować – kodu 8005.

#### USTAWIENIA ADRESU MONITORÓW PODRZĘDNYCH

Istnieje możliwość podłączenia maksymalnie 4 monitorów w obrębie jednego lokalu – jednego nadrzędnego i 3 podrzędnych. W tym celu należy ustawić ich adresy jak poniżej:

8000 – monitor nadrzędny

8001 – monitor podrzędny 1

8002 – monitor podrzędny 2

8003 – monitor podrzędny 3

#### USTAWIENIA FORMATU WYŚWIETLANIA DATY I CZASU

Istnieje możliwość modyfikacji formatu, w jakim wyświetlane są data i czas. Poniżej zaprezentowano kody wraz z odpowiadającymi im ustawieniami.

8008 – format daty - miesiąc/dzień/rok

8009 – format daty - dzień/miesiąc/rok

8012 – format czasu – 12-godzinny

8013 – format czasu – 24-godzinny

nnnn

#### USTAWIENIA PODGLĄDU Z KASETY ZEWNĘTRZNEJ DLA KILKU MONITORÓW

W trybie domyślnym podczas wywołania gong uruchomi się jednocześnie w monitorze nadrzędnym i wszystkich monitorach podrzędnych, podczas gdy podgląd z kamery wyświetli się jedynie w monitorze nadrzędnym. Aby zmienić tę funkcję, umożliwiając wyświetlanie się podglądu z kamery również na poszczególnych monitorach podrzędnych – należy wprowadzić w każdym modelu kod 8006.

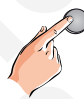

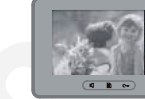

Monitor nadrzędny

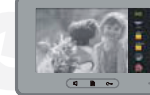

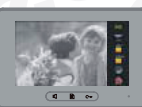

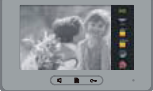

Monitor podrzędny 1

Monitor podrzędny 2 Mo

Monitor podrzędny 3

Rys. 32. Funkcja wyświetlania podglądu z kasety zewnętrznej jednocześnie na kilku monitorach

USTAWIENIA PARAMETRÓW DLA RYGLA ELEKTROMAGNETYCZNEGO

Aby zmodyfikować ustawienia trybu zwalniania rygla należy wprowadzić kod 8010 dla rygli zwykłych lub 8011 dla rygli rewersowych.

Funkcje o kodach 8401~8499 używane są do ustawienia czasu aktywacji rygla elektromagnetycznego (odpowiednio 1~99 s).

#### USTAWIENIA KODÓW UŻYTKOWNIKA

Istnieje możliwość skonfigurowania 32 monitorów w obrębie systemu Eura 2 Easy. Każdy model powinien mieć przypisany adres 0~31. Ustawienie wprowadzamy za pomocą kodów 8200~8231.

| Kod  | Kod użytkownika | Kod  | Kod użytkownika | Kod  | Kod użytkownika |
|------|-----------------|------|-----------------|------|-----------------|
| 8200 | 0               | 8211 | 11              | 8222 | 22              |
| 8201 | 1               | 8212 | 12              | 8223 | 23              |
| 8202 | 2               | 8213 | 13              | 8224 | 24              |
| 8203 | 3               | 8214 | 14              | 8225 | 25              |
| 8204 | 4               | 8215 | 15              | 8226 | 26              |
| 8205 | 5               | 8216 | 16              | 8227 | 27              |
| 8206 | 6               | 8217 | 17              | 8228 | 28              |
| 8207 | 7               | 8218 | 18              | 8229 | 29              |
| 8208 | 8               | 8219 | 19              | 8230 | 30              |
| 8209 | 9               | 8220 | 20              | 8231 | 31              |
| 8210 | 10              | 8221 | 21              |      |                 |

## 5. ROZBUDOWA ZESTAWU O DODATKOWE MONITORY

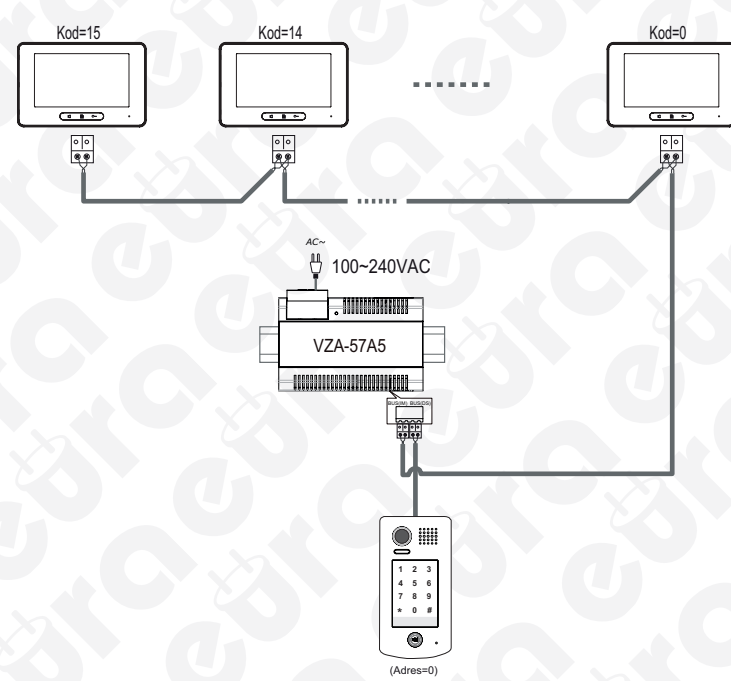

Rys. 33. Rozbudowa zestawu o dodatkowe monitory

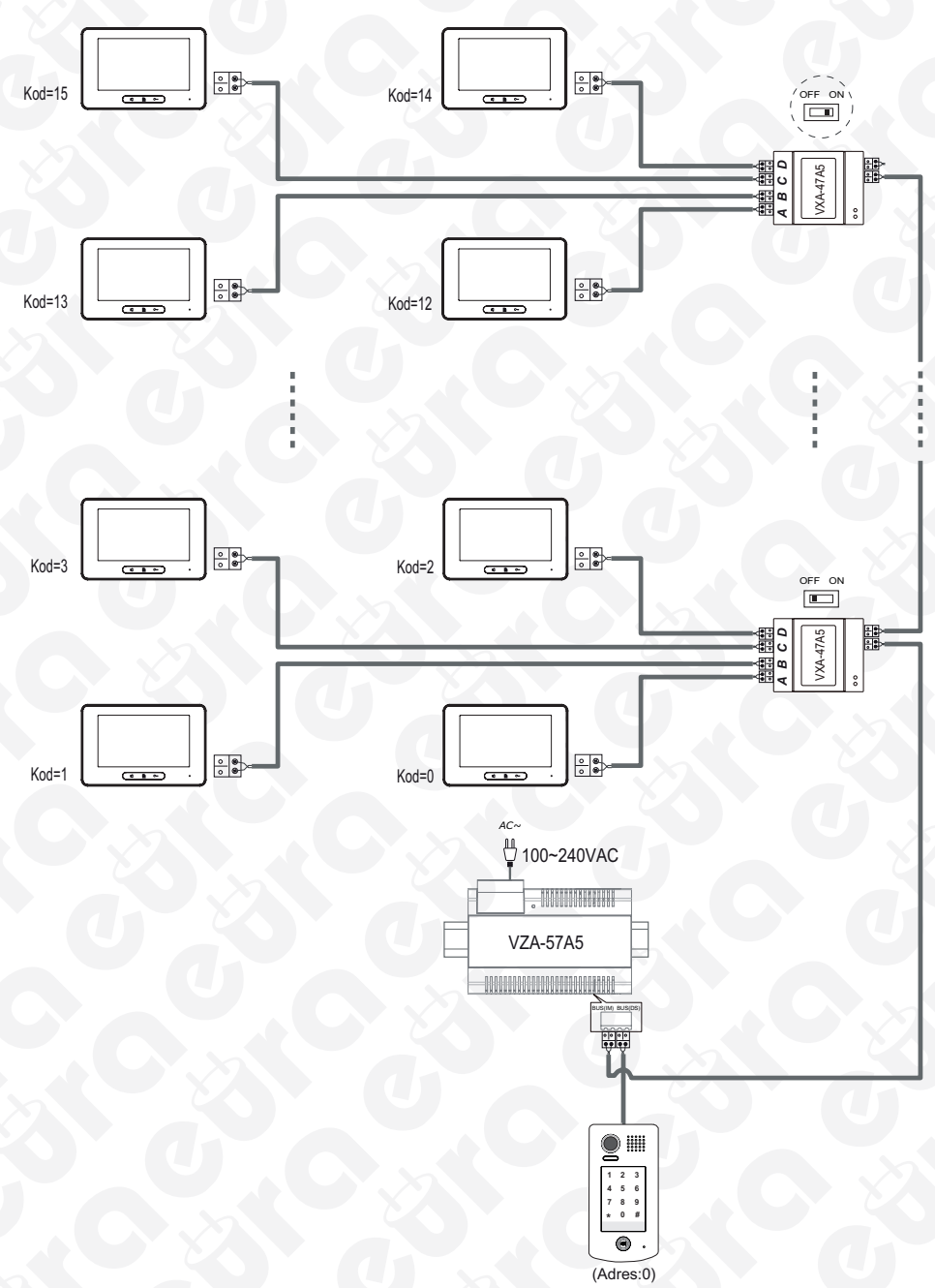

Rys. 34. Rozbudowa zestawu o dodatkowe monitory, przy użyciu dystrybutora sygnału VXA-47A5

#### ROZBUDOWA ZESTAWU O DODATKOWE KASETY ZEWNĘTRZNE

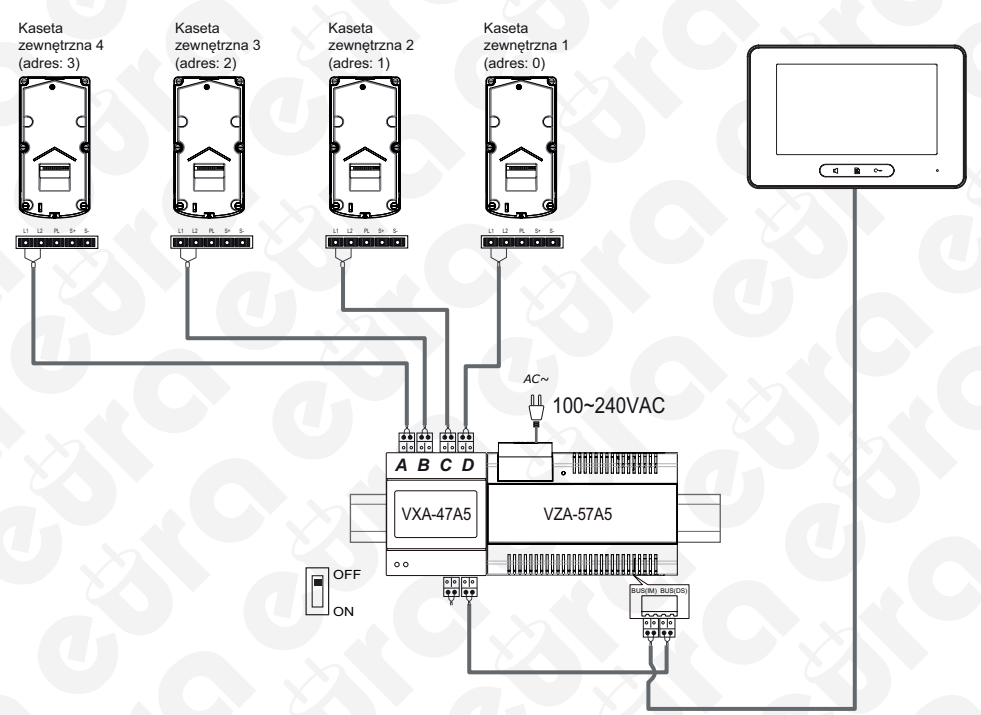

Rys. 35. Schemat rozbudowy systemu o dodatkowe kasety zewnętrzne

## 6. SPECYFIKACJA TECHNICZNA

| Kaseta zewnętrzna VDA -73A5                                     |                        |
|-----------------------------------------------------------------|------------------------|
| Zasilanie                                                       | 24V DC                 |
| Zasilanie rygla elektromagnetycznego                            | 12V DC 280mA           |
| Pobór mocy - czuwanie / praca                                   | 0,96W / 3,84 W         |
| Liczba wyjść przekaźnikowych                                    | 2                      |
| Parametry sygnału video                                         | 1Vp-p 75 ohm CCIR      |
| Max. obciążenie styków przekaźników                             | 6A                     |
| Typ przetwornika kamery                                         | kolor, ARS 1/4" ACS 4T |
| Rozdzielczość                                                   | 420 linii              |
| Poziomy kąt widzenia kamery                                     | 105°                   |
| Sposób montażu                                                  | natynkowy              |
| Temperaturowy zakres pracy                                      | -18°C ~ +55°C          |
| Stopień ochrony                                                 | IP54                   |
| Wymiary zewnętrzne                                              | 182 x 93 x 44 (mm)     |
| Waga netto                                                      | 660 g                  |
| Monitor VDA -28A5                                               |                        |
| Zasilanie                                                       | 24V DC                 |
| Pobór mocy - czuwanie / praca                                   | 0,3W / 6,48W           |
| Rodzaj ekranu                                                   | TFT LCD 7"             |
| Rozdzielczość monitora                                          | 800 x 480 pikseli      |
| Pamięć wewnętrzna                                               | 118 zdjęć              |
| Temperaturowy zakres pracy                                      | +10°C ~ +40°C          |
| Wymiary zewnętrzne                                              | 139 x 212 x 15 (mm)    |
| Waga netto                                                      | 436 g                  |
| Zasilacz VZA -57A5                                              |                        |
| Zakres napięcia wejściowego                                     | 100-240V AC            |
| Wymagana częstotliwość sieci                                    | 50-60 Hz               |
| Maksymalna obciążalność zasilacza                               | 1.5A                   |
| Napięcie wyjściowe                                              | DC 28V ± 2V            |
| Maksymalne obciążenie prądowe złącz SW i N                      | ZA                     |
| Max. napięcie wyjściowe złącz SW i N (obciążenie rezystancyjne) | 230V AC                |
| Współczynnik ochrony                                            | IP20                   |
| Temperaturowy zakres pracy                                      | -10°C+50°C             |
| Wymiary zewnętrzne                                              | 90 x 140 x 60 (mm)     |
| Waga netto                                                      | 531 g                  |

## **KARTA GWARANCYJNA**

#### nazwa wyrobu: WIDEODOMOFON

data sprzedaży .....

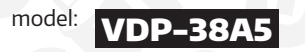

pieczątka punktu sprzedaży i podpis sprzedawcy

#### **OGÓLNE WARUNKI NAPRAW GWARANCYINYCH**

- Eura-Tech Sp. z o. o. z siedzibą w Wejherowie przy ul. Przemysłowej 35A (zwany dalej "Gwarantem"), gwarantuje sprawne działanie wskazanego w Gwarancji urządzenia (zwanego dalej "Produktem").
  Gwarancja jest udzielana na okres 24 miesięcy, pod warunkiem użytkowania Produktu zgodnie z warunkami techniczno-eksploatacyjnymi opisanymi w instrukcji obsługi oraz przyjętymi standardami. Gwarancja obowiązuje na terenie Rzeczpospolitej Polskiej. Na wybrane produkty np. sygnalizatory czadu czas obowiązywania gwarancji może być dłuższy, co każdorazowo określone jest już przy samym produkcie
- 3. Prawa i obowiązki Gwaranta oraz Nabywcy Produktu reguluje treść postanowień ujętych w niniejszej Gwarancji, z którymi Nabywca powinien się zapoznać przed zakupem. Zakup Produktu jest równoznaczny z akceptacją warunków niniejszej Gwarancji
- 4. Data, od której obowiązuje czas trwania Gwarańcji, jest data wystawienia dokumentu sprzedaży zapisana w Karcie Gwarancyjnej i dokumencie sprzedaży. Ujawnione w okresie trwania Gwarancji wady będą usunięte bezpłatnie przez Centralny Serwis Eura-Tech Sp. z o. o. (zwany dalej "Serwisem"
- Dokumentem potwierdzającym zawarcie powyższej umowy i tym samym uprawniającym do dochodzenia swoich praw jest prawidłowo wypełniona Karta Gwarancyjna wraz z dokumentem 5 potwierdzającym zakup (paragon fiskalny, faktura VAT). Jakiekolwiek zmiany (zamazania, wytarcia, przekreślenia, poprawki itp.) w Karcie Gwarancyjnej powodują jej unieważnienie. 6. W przypadku Produktów nie posiadających Kart Gwarancyjnych (np. dzwonki bezprzewodowe, gongi, sygnalizatony, wykrywacze i inne), dokumentem potwierdzającym zawarcie umowy jest
- dokument sprzedaży (paragon fiskalny, faktura VAT).
- Naprawa gwarancyjna nie obejmuje czynności przewidzianych w Instrukcji Obsługi, do wykonania których zobowiązany jest Nabywca we własnym zakresie i na własny koszt (np.: zainstalowanie, konfiguracja, optymalne zabezpieczenie przed działaniem warunków zewnetrznych, konserwacja, ewentualny demontaż (tp.). 7
- 8. Gwarancia nie sa obiete
  - katery and a second metal second second second second second second second second second second second second s Sa dodatkowo dołączone do Produktów ze względu na swój charakter posiadają okres żywotności eksploatacyjnej,
  - uszkodzenia mechaniczne, elektryczne, chemiczne i termiczne lub celowe uszkodzenia Produktu i wywołane nimi wady,
  - uszkodzenia i wady wynikłe na skutek niewłaściwego lub niezgodnego z Instrukcją Obsługi użytkowania, niedbałością użytkowanika, niewłaściwym przechowywaniem czy konserwacją Produktu, a także stosowanie Produktu niezgodnie z przepisami bezpieczeństwa i niezgodnie z jego przeznaczeniem,
- uszkodzenia Produktu, który nie został prawidłowo zabezpieczony podczas transportu do Serwisu (np. brak opakowania transportowego, nie owinięcie Produktu odpowiednio w folię zabezpieczającą, unieruchomienie Produktu w opakowaniu itp.),
- uszkodzenia Produktu, do którego Nabywca zgubił Kartę Gwarancyjną,
- uszkodzenia powstałe w wyniku pożaru, powodzi, uderzenia pioruna (także pośredniego), czy też innych klęsk żywiołowych, nieprzewidzianych wypadków, zalania płynami, przepięciem w sieci elektrycznej, podłączenia do sieci elektrycznej w sposób niezgodny z Instrukcją Obsługi
- Produkty, w których dokonano przeróbek, zmiani konstrukcyjnych, napraw naruszając plombę gwarancyjną lub w jakikolwiek inny sposób.
- Gwarant zapewnia bezpłatne części zamienne oraz robocizne, zgodnie z warunkami podanymi w niniejszej Gwarancji, w okresie trwania Gwarancji, o którym mowa na ostatnich stronach Instrukcji 9 Obsługi w rozdziale "Warunki Gwarancji". Gwarancja obejmuje tylko i wyłącznie usterki Produktu spowodowane wadliwymi częściami i/lub defektami produkcyjnymi
- 10. Zgłoszenie reklamacyjne będzie rozpatrywane jedynie w przypadku, gdy reklamowany Produkt zostanie dostarczony do Serwisu wraz z:
  - Kartą Gwarancyjną (za wyjątkiem urządzeń wymienionych w pkt. 6),
  - prawidłowo wypełnionym Formularzem zgłoszenia napraw
- dowodem zakupu zawierającym datę oraz miejsce sprzedaży. 11. Otwieranie urządzenia bez wyraźnej zgody Serwisu, dokonywanie wszelkich napraw we własnym zakresie lub w nieautoryzowanym serwisie przez osoby nieupoważnione, będzie podstawą do
- unieważnienia Ġwarancj 12
- una novienio ordenania ordenania za oboviązany jest dostarczyć do punktu sprzedaży lub bezpośrednio do Servisu. Jeżeli reklamacja zostanie uznana przez Servis za uzasadnioną, po naprawione Produkt zostaje deślany do Nabywcy na koszt Gwaranta, karzystają z usług spedyli kwierskich, z którymi Gwarant ma aktualnie nawiązaną współprzeg (GLS). Dostarczenie uszkodzonego Produktu jakąkolwie spedyli gna koszt Gwaranta, bez wcześniejszego uzgodnienia z Serwisem, będzie skutkowało odmową przyjęcia paczki. 13
- 14. Ewentualne wady lub uszkodzenia Produktu ujawnione i zgłoszone w okresie trwania Gwarancji będą usunięte bezpłatnie w terminie 14 dni kalendarzowych. W uzasadnionych przypadkach termin ten może ulec przedłużeniu, wówczas Nabywca zostanie poinformowany o przybliżonym czasie naprawy. Bieg terminu naprawy rozpoczyna się pierwszego dnia roboczego następującego po dniu dostarczenia Produktu do Serwisu
- 15. Wadliwy Produkt lub jego części, które zostaną wymienione, stają się własnością Serwisu.
- Przed przystąpieniem do ewentualnej naprawy, Serwis każdorażowo dokonuje oględzin i oceny stopnia uszkodzenia reklamowanego Produktu. W przypadku stwierdzenia, że Produkt: 16
  - jest sprawny,
  - był instalowany oraz podłaczony niezgodnie z zaleceniami zawartymi w Instrukcji Obsługi
  - uległ uszkodzeniu ewidentnie z winy Nabywcy,
  - ma zerwaną plombę,
  - spełnia warunki podane w pkt. 8,

wówczas Serwis traktuje takie zołoszenie reklamacyjne za nieuzasadnione i może obciażyć Nabywce kosztami transportu oraz diagnozy urządzenia zgodnie z obowiazującym w Serwisie Cennikiem Usług Napraw Odpłatnych.

- 17 Nabywcy przysługuje prawo do wymiany Produktu na inny, posiadający te same lub zbliżone parametry techniczne i eksploatacyjne, jeżeli: wokr sie trwania Gwarancji, Serwis dokona 3 napraw, a Produkt nadal będzie wykazywał wady uniemożliwiające używanie go zgodnie z przeznaczeniem,
  - Serwis uzna, że usunięcie wady jest niemożliwe lub w terminie określonym w pkt. 14,
- naprawa może spowodować nadmierne koszty po stronie Serwisu.
- 18. W skrajnych przypadkach, po wcześniejszym skonsultowaniu się z Nabywcą, Serwis ma możliwość:
  - przedłużenia okresu naprawy Produktu, jeżeli wymagane naprawy nie mogą być wykonane z powodu nieprzewidzianych okoliczności, takich jak: trudności związane z importem urządzenia i/lub części zamiennych, przepisy prawne uniemożliwiające wykonanie naprawy itp.,
- podjąć decyzję o zwrocie należności zgodnie i na podstawie ceny z faktury zakupowej, w przypadku, gdy nie ma możliwości wymiany Produktu na inny.
- Gwarant jak i Serwis nie ponosi odpowiedzialności za uszkodzenia innych urządzeń w wyniku awarii Produktu.
- 20 Nabywca nie ma prawa do domagania sie zwrotu utraconych korzyści w związku z awaria Produktu
- Brak odbioru naprawionego Produktu po upływie 4 tygodni od terminu naprawy określonego w pkt. 14, będzie traktowane jako bezpłatne zrzeczenie się Produktu na rzecz Serwisu. Serwis może 21. Li bak koudio in playmonety o trobusti po bity live - ity gound ou certaini in playmy oversionego w price - ity goung certaini and playmy oversionego w price - ity goung certaini and playmy oversionego w playmon - ity goung certaini and playmy oversionego w playmon - ity goung certaini and playmy oversionego w playmon - ity goung certaini and playmy oversionego w playmon - ity goung certaini and playmy oversionego w playmon - ity goung certaini and playmon - ity goung certaini and playmon - ity goung certaini and playmon - ity goung certaini and playmon - ity goung certaini and playmon - ity goung certaini and playmon - ity goung certaini and playmon - ity goung certaini and playmon - ity goung certaini and playmon - ity goung certaini and playmon - ity goung certaini and playmon - ity goung certaini and playmon - ity goung certaini and playmon - ity goung certaini and playmon
- ub jest w jakikolwiek sposób jest naruszona, oznacza to, że przesyłka była otwierana przez osoby nieuprawnione),
- każdorazowo należy rozpakować i sprawdzić zawartość przesyłki w obecności pracownika spedycji, a w przypadku stwierdzenia uszkodzenia zawartości paczki lub jakichkolwiek braków, wspólnie sporządzić stosowny protokół.
- Gwarancja na Produkt nie wyłącza ani nie ogranicza uprawnień kupującego wynikających z niezgodności towaru z umową.

Centralny Serwis Eura-Tech Sp. z o. o. Przemysłowa 35a 84-200 Wejherowo pon. - pt. 08:00 - 17:00 e-mail: serwis@eura-tech.eu

Zużyte urządzenie elektryczne lub elektroniczne nie może być składowane (wyrzucone) wraz z innymi odpadami pochodzącymi z gospodarstw domowych. Aby uniknąć szkodliwego wpływu na środowisko naturalne i zdrowie ludzi, zużyte urządzenie należy składować w miejscach do tego przeznaczonych. W celu uzyskania informacji na temat miejsca i sposobu bezpiecznego składowania zużytego produktu należy zwrócić się do organu władz lokalnych lub firmy zajmującej się recyklingiem odpadów – Dz.U. nr 180 poz.1495 z dn.29.07.2005. nr rei. GIOŚ: E0011703W

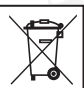

## EURA-TECH Sp. z o.o.

84-200 WEJHEROWO, ul. Przemysłowa 35A tel. +48 58 678 81 00, serwis: tel. +48 58 678 81 20, fax +48 58 678 81 01 www.eura-tech.eu

Wszystkie prawa zastrzeżone. Zdjęcia, rysunki i teksty użyte w niniejszej instrukcji obsługi są własnością firmy "EURA-TECH" Sp. z o.o. Powielanie, rozpowszechnianie i publikacja całości jak i fragmentów instrukcji są bez zgody autora zabronione!